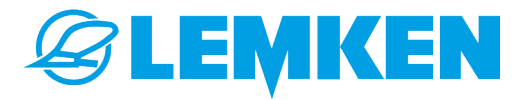

# **BETRIEBSANLEITUNG** Bedienung der Steuerung

# PLOUGHCONTROL

|            | 3,9 km/h<br>0% | NA NA  |              | 1 |               |
|------------|----------------|--------|--------------|---|---------------|
| 0,0ha      |                | 20     | Ĩ∰           |   | ₩₽            |
| 60 %       | 90°<br>21      |        | <b>35</b> cm |   |               |
| <b>0</b> % |                |        |              |   |               |
| 130 bar    | Szenario :     | 1 OF   | <b>1</b> cm  |   | *             |
|            | $\sum_{2}$     | -<br>M |              |   | $\Rightarrow$ |

# Stellen Sie sicher, dass diese Anleitung ständig an der Maschine verfügbar und für alle Benutzer zugänglich ist.

# Bewahren Sie diese Anleitung während der gesamten Lebensdauer der Maschine auf.

•

Geben Sie diese Anleitung an alle Benutzer / Betreiber weiter.

Originalanleitung

© 2021 | Die vorliegende Dokumentation ist urheberrechtlich geschützt. Das Urheberrecht verbleibt bei der LEMKEN GmbH & Co. KG, Weseler Straße 5, 46519 Alpen.

Die Texte, Abbildungen und Zeichnungen dürfen ohne ausdrückliche Genehmigung weder vollständig noch teilweise vervielfältigt, verbreitet oder anderweitig mitgeteilt werden.

# Inhaltsverzeichnis

| 1 | Zu dieser Anleitung                                  | 1    |
|---|------------------------------------------------------|------|
|   | 1.1 Einführung                                       | 1    |
|   | 1.2 Zielgruppen                                      | 2    |
|   | 1.3 Bestimmungsgemäße Verwendung                     | 3    |
|   | 1.4 Verwendete Darstellungen                         | 3    |
|   | 1.4.1 Aufbau von Warnhinweisen                       | 3    |
|   | 1.4.2 Signalwörter und Gefahrenabstufungen           | 4    |
|   | 1.4.3 Warnung vor Sachschäden                        | 4    |
|   | 1.4.4 Sonstige Hinweise und Informationen            | 5    |
|   | 1.4.5 Symbole und Textkennzeichnungen                | 5    |
|   | 1.4.6 Texte in Bildern                               | 6    |
|   | 1.4.7 Richtungsangaben                               | 6    |
|   | 1.4.8 Spracheinstellung                              | 7    |
|   | 1.4.9 Betrieb mit mehreren ISOBUS Bedienterminals    | 7    |
| 2 | Sicherheit                                           | 8    |
| 3 | Betriebsmenü                                         | 9    |
|   | 3.1 Überblick                                        | 9    |
|   | 3.2 Bedienelemente                                   | 9    |
|   | 3.3 Softkeys                                         | . 10 |
|   | 3.4 Anzeigen                                         | 13   |
| 4 | Grundlegende Bedienung                               | 15   |
|   | 4.1 Werte in den Einstellungen ändern                | . 15 |
|   | 4.2 Funktionen schalten                              | 16   |
|   | 4.3 Vorgehen bei Meldungen                           | . 16 |
|   | 4.3.1 Meldungen                                      | . 16 |
|   | 4.3.2 Hinweise                                       | . 17 |
|   | 4.3.3 Warnungen                                      | 17   |
|   | 4.3.4 Störungen                                      | . 18 |
|   | 4.3.5 Meldungen im Menü schließen                    | . 18 |
|   | 4.3.6 Anzeige der Meldung für das Menü unterdrücken  | . 19 |
|   | 4.3.7 Ursachen beheben                               | . 19 |
|   | 4.4 Hilfefunktion aufrufen                           | 19   |
| 5 | Straßenfahrt vorbereiten                             | 21   |
| 6 | Vorbereitungen vor dem Betrieb                       | 23   |
|   | 6.1 Alle Vorbereitungen auf einen Blick              | . 23 |
|   | 6.2 Einstellungen zum Bedienterminal anpassen        | 23   |
|   | 6.2.1 Bestimmtes Bedienterminal als Favoriten wählen | 24   |
|   |                                                      |      |

|   | 6.2.2 Darstellung der Menüs auf Display anpassen | 25   |
|---|--------------------------------------------------|------|
|   | 6.3 Akustisches Signal anpassen                  | 25   |
|   | 6.4 Werte der Zähler zurücksetzen                | 26   |
|   | 6.5 Geschwindigkeitssignal wählen                | 27   |
|   | 6.6 Arbeitsstellungen anpassen                   | . 29 |
|   | 6.7 F-Betrieb und O-Betrieb wechseln             | . 30 |
|   | 6.8 Szenarien einrichten                         | 31   |
|   | 6.9 Arbeitseinstellungen anpassen                | . 32 |
|   | 6.9.1 Vorhandenes Szenario aufrufen              | 32   |
|   | 6.9.2 Arbeitseinstellungen manuell anpassen      | . 33 |
| 7 | Betrieb                                          | 35   |
|   | 7.1 Ablauf beim Pflügen                          | 35   |
|   | 7.1.1 Ablauf ohne Guide-Funktion                 | . 35 |
|   | 7.1.2 Ablauf mit Guide-Funktion                  | 37   |
|   | 7.2 Tag-/Nachtmodus wechseln                     | 40   |
| 8 | Menüs                                            | 42   |
|   | 81 Bedienelemente der Menüs                      | 42   |
|   | 8.2 Straßenmodus                                 | 43   |
|   | 8.3 Informationen                                | . 43 |
|   | 8.3.1 Aufruf der Informationen                   | . 43 |
|   | 8.3.2 Fehlerprotokoll                            | 44   |
|   | 8.3.3 Zähler                                     | 45   |
|   | 8.3.4 Maschinenkonfiguration                     | . 46 |
|   | 8.3.5 Sensoren                                   | 47   |
|   | 8.3.6 Software                                   | 50   |
|   | 8.4 Einstellungen                                | 50   |
|   | 8.4.1 Aufruf der Einstellungen                   | 50   |
|   | 8.4.2 Arbeitsposition                            | 51   |
|   | 8.4.3 Menü Guide                                 | 51   |
|   | 8.4.4 ISOBUS                                     | 53   |
|   | 8.4.5 Szenarien                                  | 57   |
|   | 8.4.6 Fahrgeschwindigkeit                        | 57   |
|   | 8.4.7 Mitnehmerarm                               | . 59 |
|   | 8.4.8 Flexpack                                   | 60   |
|   | 8.4.9 Pflugdrehung                               | 61   |
|   | 8.4.10 Anzahl angebauter Schare                  | 61   |
|   | 8.4.11 Hydraulische Funktionen                   | 62   |
|   | 8.4.12 Überlastsicherung                         | 64   |
|   | 8.4.13 Tag-/Nachtmodus                           | 64   |

|        |                          | •  |
|--------|--------------------------|----|
| Index  |                          | 67 |
| 8.4.15 | Akustisches Signal       | 65 |
| 8.4.14 | Darstellung Arbeitstiefe | 65 |

# 1 Zu dieser Anleitung

# 1.1 Einführung

Elektronische Steuerung -Begriffsklärung

Inhalt der Anleitung

Der Benutzer kann mit der elektronischen Steuerung die Maschine einstellen, steuern und überwachen.

Die elektronische Steuerung besteht aus folgenden Komponenten:

- Jobrechner, der an der Maschine montiert ist.
- Software, die auf dem Jobrechner installiert ist.

Die Benutzeroberfläche der Software wird automatisch vom Jobrechner der Maschine auf das Bedienterminal im Traktor geladen, sobald die Maschine elektronisch mit dem Traktor verbunden ist.

In dieser Anleitung steht, wie der Benutzer über ein Bedienterminal im Traktor die Maschine mit der Software bedienen und steuern kann. Im Weiteren wird die elektronische Steuerung nur Steuerung genannt.

Diese Anleitung ist ein wichtiges Dokument und Teil der Betriebsanleitung der Maschine.

### HINWEIS

In anderen Dokumenten und Teilen dieser Betriebsanleitung wird die **Maschine** auch als **Gerät** bezeichnet.

Diese Anleitung enthält Angaben darüber, wie der Benutzer die Maschine mit der Steuerung sicher, sachgerecht und wirtschaftlich betreiben kann.

Diese Anleitung ermöglicht dem Benutzer und Besitzer der Maschine:

- Die Maschine einzustellen, zu steuern und zu überwachen
- Gefahren zu vermeiden
- Störungen und Ausfallzeiten zu vermindern
- Die Zuverlässigkeit und Lebensdauer der Maschine zu erhöhen

Bei der Übergabe der Maschine erfolgte eine Einweisung durch den Händler hinsichtlich Bedienung und Einstellung.

#### Anleitung beachten

Wenn der Benutzer die Inhalte der Anleitung nicht versteht und beachtet, können Personenschäden oder Sachschäden entstehen.

- Vor der ersten Verwendung lesen:
  - Betriebsanleitung der Maschine
  - Kapitel "Sicherheit" in dieser Anleitung
- Vor der Arbeit die jeweiligen Arbeitsanweisungen dieser Anleitung lesen.
- Verständnisfragen zu Inhalten dieser Betriebsanleitung vor Durchführung der Arbeiten klären. Dazu ggf. den LEMKEN Vertriebspartner kontaktieren.
- > Arbeitsanweisungen in der vorgegebenen Reihenfolge folgen.
- Anleitung griffbereit aufbewahren und am Einsatzort verfügbar halten.
- Anleitung an alle Benutzer und Besitzer weitergeben.

### 1.2 Zielgruppen

Die Zielgruppen dieser Anleitung sind die Benutzer und Besitzer der Maschine.

Benutzer der Steuerung im Sinne dieser Anleitung sind Personen, die die Maschine einstellen und bedienen. Benutzer müssen mit der Maschine und der Steuerung der Maschine vertraut sein. Benutzer müssen über die Gefahren an der Maschine und ihrer Bedienung unterrichtet sein. Alle Benutzer müssen die Betriebsanleitung der Maschine und die Anleitung der Steuerung vor Beginn der Arbeiten gelesen und verstanden haben.

Besitzer

Benutzer

Der Besitzer ist verpflichtet, alle Benutzer im Umgang mit der Steuerung und den dabei auftretenden Gefahren zu unterweisen. Die Benutzer müssen über alle Inhalte dieser Anleitung informiert sein. Der Besitzer ist dafür verantwortlich, dass die Anleitung jederzeit an der Steuerung verfügbar ist und die Benutzer die Inhalte der Anleitung beachten.

# 1.3 Bestimmungsgemäße Verwendung

Die elektronische Steuerung ist Teil der Maschine. Mit der Steuerung wird die Maschine elektronisch eingestellt, gesteuert und überwacht.

Über ein Bedienterminal in der Traktorkabine werden die Steuerbefehle an die Maschine übermittelt.

Die Steuerung ist ausschließlich für folgende Zwecke bestimmt:

- Zum Einsatz der Maschine auf dem Feld
- Zum Einstellen, Steuern und Überwachen der Maschine
- Zum Einsatz entsprechend dieser Anleitung

| Beschränkung               | Der Benutzer darf die Steuerung während der Straßenfahrt nicht<br>nutzen. Die Maschinenfunktionen müssen gesperrt sein. <i>&amp; Kapitel 5</i><br>"Straßenfahrt vorbereiten" auf Seite 21                          |
|----------------------------|----------------------------------------------------------------------------------------------------|
| Haftung und Gewährleistung | Wenn Personenschäden und Sachschäden auf eine nicht bestim-<br>mungsgemäße Verwendung oder die Nichtbeachtung der Betriebsan-<br>leitung zurückzuführen sind, sind Haftung und Gewährleistung ausge-<br>schlossen. |

# 1.4 Verwendete Darstellungen

# 1.4.1 Aufbau von Warnhinweisen

Die Warnhinweise in dieser Anleitung sind wie folgt aufgebaut:

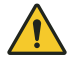

### WARNUNG

Art und Quelle der Gefahr

Mögliche Konsequenzen bei Nichtbeachtung

- Maßnahmen zur Gefahrenvermeidung

Das Signalwort kennzeichnet den Grad des Risikos.

# 1.4.2 Signalwörter und Gefahrenabstufungen

Um Warnhinweise zu kennzeichnen und vor Restrisiken zu warnen, werden folgende Signalwörter und Gefahrenabstufungen verwendet:

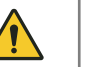

### GEFAHR

### Kennzeichnet eine unmittelbar drohende Gefahr

Wenn die gefährliche Situation nicht gemieden wird, sind Tod oder schwere Verletzungen die Folge.

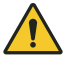

### WARNUNG

### Kennzeichnet eine gefährliche Situation

Wenn die gefährliche Situation nicht vermieden wird, können Tod oder schwere Verletzungen die Folge sein.

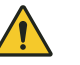

### VORSICHT

### Kennzeichnet eine gefährliche Situation

Wenn die gefährliche Situation nicht vermieden wird, können leichte oder geringfügige Verletzungen die Folge sein.

# 1.4.3 Warnung vor Sachschäden

### ACHTUNG

#### Kennzeichnet eine Situation, die zu Sachschäden führen kann

Wenn die Situation nicht vermieden wird, können Schäden an der Maschine oder in der Umgebung der Maschine die Folge sein.

# 1.4.4 Sonstige Hinweise und Informationen

### HINWEIS

# Kennzeichnet Tipps und nützliche Informationen für den Benutzer

Die Tipps und Informationen erleichtern die Arbeiten. Dadurch wird ein sachgerechter Umgang mit der Maschine ermöglicht.

### UMWELTSCHUTZ

# Kennzeichnet Hinweise und besondere Maßnahmen zum Umweltschutz

Die Tipps und Informationen zum Umweltschutz erleichtern den umweltgerechten Umgang mit der Maschine.

# 1.4.5 Symbole und Textkennzeichnungen

| Symbol, Textkenn-<br>zeichnung | Bedeutung                                                                                                    |  |
|--------------------------------|----------------------------------------------------------------------------------------------------|--|
| Vor und in Texten              |                                                                                                    |  |
| •                              | Markierung für periodische Wartungstätig-<br>keiten                                                                                                  |  |
| 9                              | Tätigkeiten, für die Servicepersonal erforder-<br>lich ist.                                                                                          |  |
| -                              | Aufzählung                                                                                                    |  |
| [1], 1 , 1                     | Positionsziffern                                                                                                    |  |
| Beispiel:<br>"Einstellungen"   | Software Element                                                                                                    |  |
| Beispiel: [OK]                 | Softkey, Taste, Schalter und Schaltfläche                                                                                                    |  |
| [kg]                           | Einheit                                                                                                    |  |
| Ŕ                              | Querverweis                                                                                                    |  |
| In Arbeitsanweisungen          |                                                                                                    |  |
| $\checkmark$                   | Voraussetzungen                                                                                                    |  |
| •                              | <ul> <li>Arbeitsschritte in einschrittigen Arbeits-<br/>anweisungen</li> <li>Maßnahmen zur Gefahrenvermeidung in<br/>Sicherheitshinweisen</li> </ul> |  |

| Symbol, Textkenn-<br>zeichnung      | Bedeutung                                                  |  |
|-------------------------------------|------------------------------------------------------------|--|
| 1.<br>2.                            | Arbeitsschritte in mehrschrittigen Arbeitsan-<br>weisungen |  |
| ⇔                                   | Ergebnis                                                   |  |
| In Bildern                          |                                                            |  |
| Hellgrau eingefärbte<br>Komponenten | Nicht relevante Komponenten, sichtbar zur<br>Orientierung  |  |
| Gelb eingefärbte<br>Komponenten     | Handlungsrelevante Komponenten                             |  |

# 1.4.6 Texte in Bildern

Orientierung

Die Menüs sind mit Überschriften zur Orientierung ausgestattet. In diesem Dokument sind die Überschriften der Bilder in englischer Sprache abgebildet. In den Bildunterschriften kann der Benutzer die Übersetzungen der Überschriften lesen.

### Beispiel

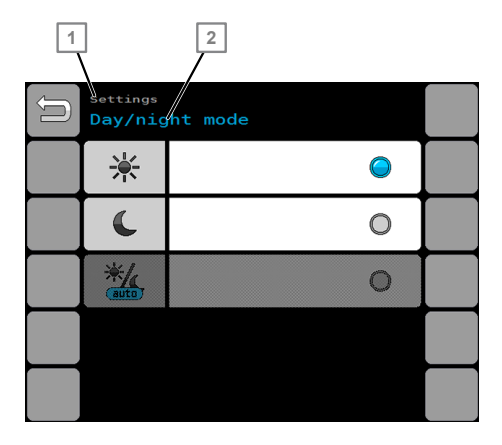

| Sprache     | 1             | 2               |
|-------------|---------------|-----------------|
| Englisch    | Settings      | Day/night mode  |
| Übersetzung | Einstellungen | Tag-/Nachtmodus |

Einstellungen | Tag-/Nachtmodus

# 1.4.7 Richtungsangaben

Die im Text verwendeten Richtungsangaben links, rechts, vorn und hinten beziehen sich auf die Fahrtrichtung des Traktors in der Vorwärtsfahrt, also im normalen Betrieb.

# 1.4.8 Spracheinstellung

Die Sprache der Steuerung ist gekoppelt mit der Spracheinstellung des ISOBUS Bedienterminals. Wenn eine eingestellte Sprache für die Steuerung nicht verfügbar ist, wird automatisch die englische Sprache angezeigt.

# 1.4.9 Betrieb mit mehreren ISOBUS Bedienterminals

Wenn mehrere ISOBUS Bedienterminals über eine Schnittstelle mit der Maschine verbunden sind, kann die Bedienung der Maschine auf ein beliebiges ISOBUS Bedienterminal geschaltet werden. Schuter 6.2.1 "Bestimmtes Bedienterminal als Favoriten wählen" auf Seite 24

# 2 Sicherheit

| Betriebsanleitung der Maschine lesen              | Damit der Benutzer die Steuerung sicher bedienen kann, muss der<br>Benutzer mit den Inhalten der Betriebsanleitung der Maschine vertraut<br>sein.                                                                                                    |  |  |
|---------------------------------------------------|----------------------------------------------------------------------------------------------------|--|--|
|                                                   | Der Benutzer muss über die Gefahren an der Maschine unterrichtet<br>sein. Dazu müssen dem Benutzer alle Inhalte des Kapitels "Sicherheit"<br>der Betriebsanleitung bekannt sein.                                                                                                    |  |  |
| Maschinenfunktionen vor Straßen-<br>fahrt sperren | Der Benutzer bedient die Maschine über Bedienelemente wie Touch-<br>screen, Tasten oder Joystick. Berührungen der Bedienelemente lösen<br>ggf. Funktionen und Bewegungen der Maschine aus, auch wenn diese<br>Berührungen nicht beabsichtigt sind.                                                                                       |  |  |
|                                                   | Maschinenfunktionen vor einer Straßenfahrt sperren.                                                                                                    |  |  |
| Meldungen verweisen auf Probleme                  | Die Steuerung unterstützt den Benutzer dabei, Probleme an der<br>Maschine zu erkennen. Dazu lösen bestimmte Ereignisse an der<br>Maschine Meldungen in der Steuerung aus. Diese Meldungen werden<br>in den Menüs im Bedienterminal angezeigt. Die Meldungen weisen den<br>Benutzer auf Probleme mit unterschiedlichen Schweregraden hin. |  |  |
|                                                   | Gelbe Meldungen = Der Benutzer wird darauf hingewiesen, dass in<br>absehbarer Zeit eine Aktion erfolgen muss oder erforderlich sein<br>wird.                                                                                                    |  |  |
|                                                   | Orange Meldung = Der Benutzer wird auf ein Problem hinge-<br>wiesen, bei dem die Fortführung der Arbeit möglich ist. Die weitere<br>Arbeit erfolgt ggf. mit einer eingeschränkten Funktion oder führt<br>zu einem nicht optimalen Ergebnis.                                                                                              |  |  |
|                                                   | Rote Meldung = Der Benutzer wird auf ein Problem hingewiesen,<br>bei dem die Fortführung der Arbeit NICHT möglich oder verboten<br>ist.                                                                                                    |  |  |

# 3 Betriebsmenü

# 3.1 Überblick

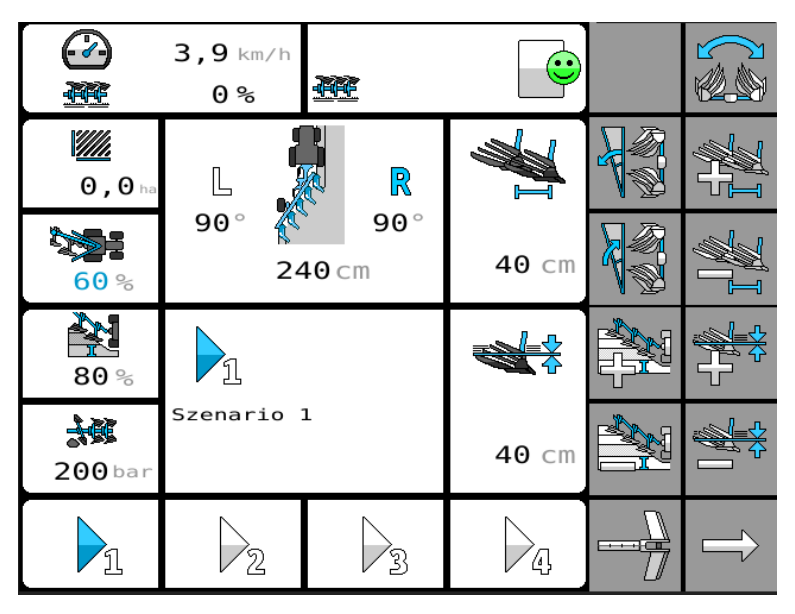

Über das Betriebsmenü wird die Maschine bedient und gesteuert.

Betriebsmenü

In weiteren Menüs kann der Benutzer Informationen zu der Maschine einsehen und Einstellungen ändern.

✤ Alle weiteren Menüs und die dazugehörigen Bedienelemente sind im Kapitel Menüs auf Seite 42 erklärt.

Series Wiederkehrende Vorgehensweisen sind in dem Kapitel *Grundle*gende Bedienung auf Seite 15 erklärt.

### 3.2 Bedienelemente

Anordnung der Bedienelemente

Wie die Bedienelemente auf dem Bedienterminal angeordnet sind, ist abhängig von folgenden Faktoren:

 Bedienterminal, das f
ür die Steuerung genutzt wird. Jedes Bedienterminal hat ggf. ein anderes Gestaltungsraster.

In dieser Betriebsanleitung ist die Anordnung der Bedienelemente abgebildet, die im LEMKEN CCI-1200-Bedienterminal mit der Werkseinstellung zu sehen ist.

#### Bedienbereiche

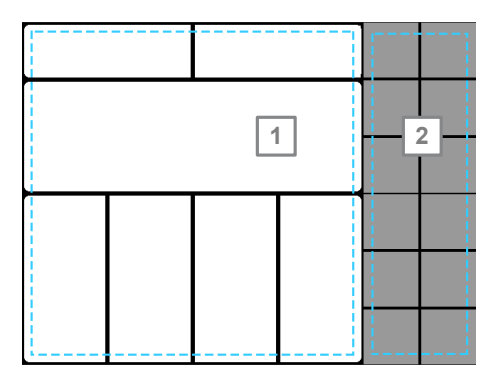

Im Betriebsmenü sind die Bedienelemente in folgenden Bedienbereichen angeordnet:

- Bereich mit Anzeigen
  - Zur Überwachung der Arbeiten
  - Mit Schnellzugang zu den Menüs
- Softkey-Leisten mit einzelnen Softkeys zur Bedienung der Maschine

Gestaltungsraster Betriebsmenü

### 3.3 Softkeys

Über Softkeys

Der Benutzer kann mit den Softkeys unterschiedliche Aktionen an der Maschine ausführen.

Folgende Aktionen sind möglich:

- Zu den verschiedenen Bereichen der Steuerung navigieren.
- Menüs aufrufen.
- Funktionen umschalten, einschalten und ausschalten.
- Funktionen auslösen.

Um die Aktionen auszulösen, drückt der Benutzer auf den Softkey.

Alle Softkeys des Betriebsmenüs sind in Softkey-Leisten angeordnet. Um durch die Softkey-Leisten zu navigieren, stehen Softkeys mit Pfeilen zur Verfügung.

### Navigation

Um durch die Softkey-Leisten, Menüs und Ebenen zu navigieren, stehen folgende Softkeys mit Pfeilen zur Verfügung:

Zur nächsten oder vorhergehenden Softkey-Leiste oder Seite blättern.

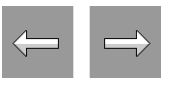

.

Übergeordnetes Menü öffnen.

- Ubergeordnetes Menü öffnen: Kurz auf den Softkey drücken.
- Betriebsmenü öffnen: 1 Sekunde auf den Softkey drücken.

### Menüaufruf

Um die Menüs aufzurufen, stehen folgende Softkeys zur Verfügung: Übersicht der Informationen öffnen.

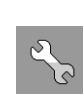

Übersicht der Einstellungen öffnen.

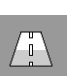

Straßenmodus

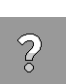

Hilfetext anzeigen.

#### Pflugsteuerung

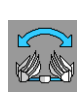

Pflugdrehung starten und stoppen.

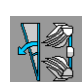

Neigung vergrößern.

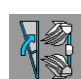

Neigung verringern.

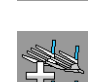

Arbeitsbreite vergrößern.

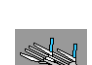

Arbeitsbreite verringern.

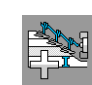

Vorderfurchenbreite vergrößern.

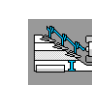

Vorderfurchenbreite verringern.

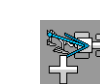

Seitenzug vergrößern.

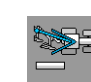

Seitenzug verringern.

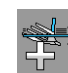

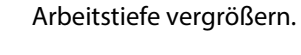

Arbeitstiefe verringern.

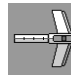

Mitnehmerarm auslösen (Schloss des Mitnehmerarms öffnen).

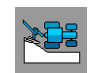

Onland-Betrieb ansteuern.

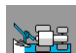

Betrieb in der Furche ansteuern.

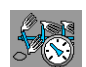

Druckeinstellung der Überlastsicherung wechseln.

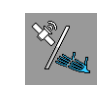

Umschalten: Automatische (Guide-Funktion) oder manuelle Arbeitsbreitensteuerung

Wenn die automatische Arbeitsbreitensteuerung (Guide-Funktion) eingeschaltet ist:

| Y K         | Auf nächste Fahrspur (Soll-Linie) schalten.                                                                                  |
|-------------|----------------------------------------------------------------------------------------------------|
| ¥ <u>//</u> | Auf vorherige Fahrspur (Soll-Linie) schalten.                                                                                |
|             | Aktuelle Fahrspur (Ist-Linie) als Referenzspur (Soll-Linie)<br>übernehmen, dazu einen der Softkeys zwei Sekunden<br>drücken. |

#### Flexpacksteuerung

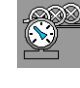

Druckeinstellung für die Flexpacksteuerung wechseln.

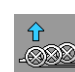

FlexPack ausheben.

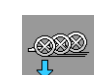

FlexPack absenken.

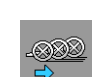

FlexPack nach hinten schwenken.

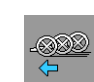

FlexPack nach vorn schwenken.

# 3.4 Anzeigen

Mit den Anzeigen kann der Benutzer die Maschine während des Betriebs überwachen.

Durch Druck auf eine weiß hinterlegte Anzeige kann der Benutzer folgende Menüs aufrufen:

- Informationen zur Überwachung der Maschine
   Beschreibungen der Informationen zur Überwachung der Maschine, siehe *Informationen* auf Seite 43
- Einstellungen der Maschine
   Beschreibungen der Einstellungen, siehe Einstellungen auf Seite 50

Weiß hinterlegte Anzeige: Aufruf eines Menüs möglich Grau hinterlegte Anzeige: ausschließlich eine Anzeige

| Anzeige                                | Inhalt                                                                                                    | Funktion                                                   |
|----------------------------------------|----------------------------------------------------------------------------------------------------|------------------------------------------------------------|
| •••••••••••••••••••••••••••••••••••••• | <ul> <li>Aktuelle Fahrgeschwindigkeit<br/>[km/h]</li> </ul>                                                                                                    | Menüaufruf: & Geschwindigkeits-<br>signal wählen, Seite 27 |
|                                        | <ul> <li>Status</li> <li>Meldungen</li> <li>Maschinenstellung: Ausgehoben oder Arbeitsstellung</li> <li>Betriebsstatus: F-Betrieb oder O-Betrieb</li> <li>Mitnehmerarm Section Control eingeschaltet</li> </ul>                                                                                                    | Menüaufruf: 🖏 <i>Fehlerprotokoll</i> , Seite<br>44         |
| <b>L</b><br>90° <b>270</b> cm          | <ul> <li>Positionen des Pfluges:</li> <li>Wendestatus<br/>Blauer Buchstabe = aktive Seite</li> <li>Neigungswinkel der einge-<br/>setzten Pflugseite [°]</li> <li>Bei aktiviertem Szenario: Im<br/>Senario hinterlegter Neigungs-<br/>winkel der inaktiven Seite [°]</li> <li>Aktuelle Arbeitsbreite [cm]</li> </ul> | Menüaufruf: & <i>Szenarien</i> , Seite <i>57</i>           |

### Überwachung: Pflügen

| Anzeige    | Inhalt                                                                                                    | Funktion                                                   |
|------------|----------------------------------------------------------------------------------------------------|------------------------------------------------------------|
| Szenario 2 | <ul> <li>Status der gewählten Konfiguration<br/>(Onland oder Furche)</li> <li>weiß = Inaktiv</li> <li>gelb = Vorschau</li> <li>blau = Aktiv</li> <li>blau - weiß im Wechsel: Manuell<br/>verstellt und/oder Pause</li> </ul> | Menüaufruf: & <i>Szenarien</i> , Seite <i>57</i>           |
| 20,7 ha    | Auftragszähler<br>Bearbeitete Fläche [ha]                                                                                                    | Menüaufruf: 🗞 <i>Zähler</i> , Seite <i>45</i>              |
| 4 %        | Über das Szenario eingestellte Zug-<br>punkteinstellung in Bezug zur Vor-<br>einstellung [%]                                                                                                    | Menüaufruf: 🔖 <i>Szenarien</i> , Seite <i>57</i>           |
| 80 %       | Über das Szenario eingestellte Vor-<br>derfuchenbreite in Bezug zur Vor-<br>einstellung [%]                                                                                                    | Menüaufruf: 🗞 <i>Szenarien</i> , Seite <i>57</i>           |
| 200 bar    | Ausgewählter Druck [bar] für die<br>Überlastsicherung                                                                                                    | Menüaufruf: 🗞 <i>Überlastsicherung,</i><br>Seite <i>64</i> |
| 32 cm      | Über das Szenario eingestellte<br>Arbeitsbreite pro Pflugschar [cm]                                                                                                    | Menüaufruf: 🤄 <i>Szenarien</i> , Seite <i>57</i>           |
| 100 %      | Über das Szenario eingestellte<br>Arbeitstiefe [cm]                                                                                                    | Menüaufruf: 🔖 <i>Szenarien</i> , Seite <i>57</i>           |
|            | <ul> <li>Acht wählbare Szenarien mit Statusanzeige (weiß, grün, blau)</li> <li>■ Onland-Konfiguration 14</li> <li>■ Furchen-Konfiguration 14</li> </ul>                                                                      | Menüaufruf: 🔖 <i>Szenarien</i> , Seite <i>57</i>           |

# 4 Grundlegende Bedienung

# 4.1 Werte in den Einstellungen ändern

### Hintergrund

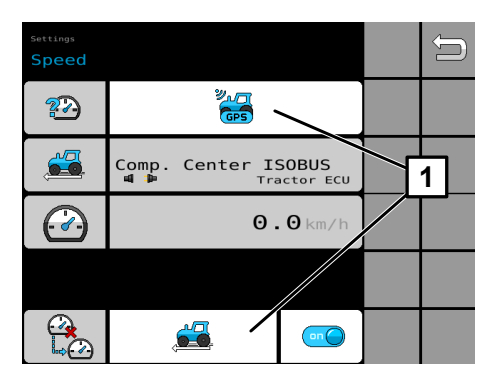

Der Benutzer kann in den Einstellungen eine Auswahl oder Werte ändern, die in weißen Feldern stehen.

Der Benutzer kann in den Einstellungen folgendes ändern:

- Auswahl 1 (hier Geschwindigkeitssignal)
  - Werte

Um einen Wert zu ändern:

- 1. Auf das Eingabefeld drücken.
  - ⇒ Der Eingabedialog öffnet sich.
  - ▷ In einigen Bedienterminals ist der zulässige Zahlenraum zu sehen.
- 2. Wert eingeben.
- 3. Auf grünes Häkchen drücken.
  - ⇒ Der neue Wert ist im Eingabefeld zu sehen.

# 4.2 Funktionen schalten

Unterschiedliche Funktionen werden unterschiedlich geschaltet.

Folgende Möglichkeiten stehen zur Verfügung:

| Element | Schaltung                                                   | Beispiel                                                               | Anwendung                                                      |
|---------|-------------------------------------------------------------|------------------------------------------------------------------------|----------------------------------------------------------------|
|         | Funktion im Betriebsmenü<br>umschalten.                     | Arbeitsbeleuchtung<br>anschalten / ausschalten.                        | Druck auf Softkey schaltet die<br>Funktion um.                 |
|         |                                                             |                                                                        | Die gewählte Funktion ist auf<br>dem Softkey blau dargestellt. |
|         | Funktion in den Einstellungen<br>aktivieren / deaktivieren. | Im Menü Überwachung<br>die Warnsignale akti-<br>vieren / deaktivieren. | Druck auf Schalter aktiviert /<br>deaktiviert die Funktion.    |
|         |                                                             |                                                                        | blau/on = aktiviert<br>grau/off = deaktiviert                  |
|         | Option in den Einstellungen<br>wählen.                      | lm Menü Tag-/Nacht-<br>modus den Nachtmodus<br>wählen.                 | Druck auf Optionsfeld wählt die<br>Option aus.                 |
|         |                                                             |                                                                        | blau = gewählt<br>grau = nicht gewählt                         |

# 4.3 Vorgehen bei Meldungen

# 4.3.1 Meldungen

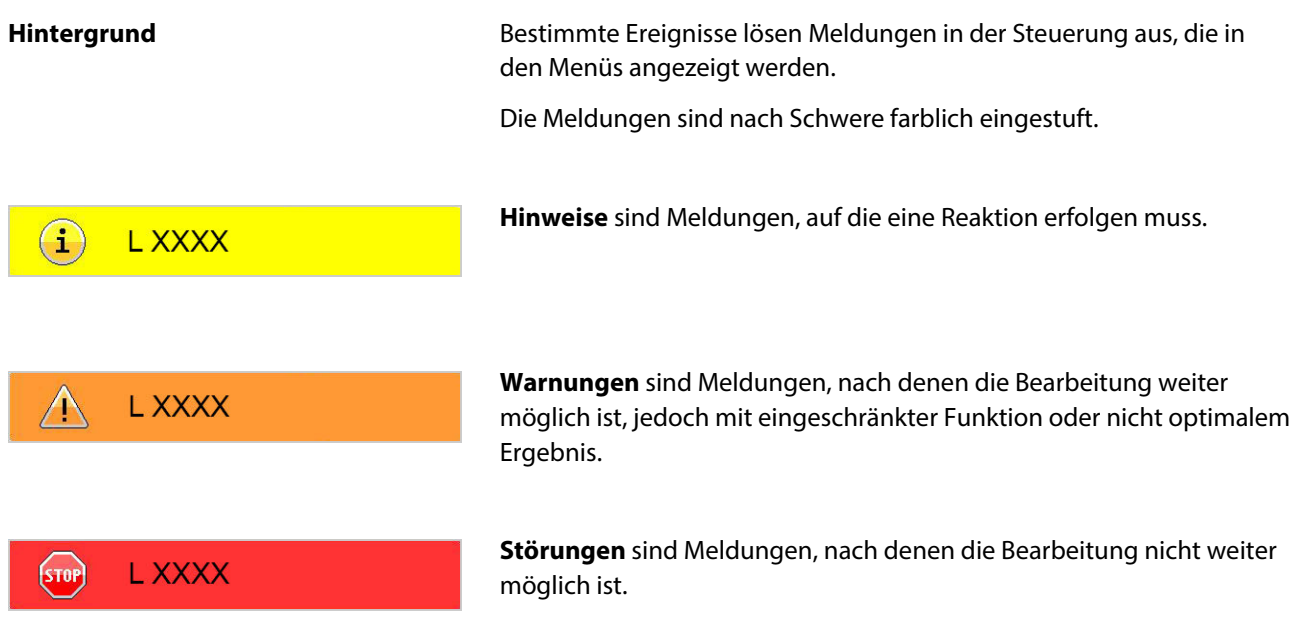

Ob Meldungen vorliegen, wird in Form eines Smileys in allen relevanten Menüs angezeigt.

Wie die Meldungen behandelt werden können, ist abhängig vom Schweregrad der Meldungen (siehe unten).

Welche Meldungen vorkommen können, steht im Kapitel

Alle wichtigen Meldungen werden auf der Seite des Fehlerprotokolls gelistet. Im Fehlerprotokoll kann der Benutzer die Meldungen einsehen und die Anzeige der Meldungen in den Menüs unterdrücken.

### 4.3.2 Hinweise

Wenn Hinweise vorliegen, bleibt der Smiley grün.

Wenn zusätzlich Warnungen oder Störungen vorliegen, hat der Smiley eine andere Farbe.

Hinweise werden in allen relevanten Menüs angezeigt.

#### Umgang mit Hinweisen:

Hinweise lassen sich in den Menüs schließen.

#### Hinweise zu fehlerhaften Eingaben:

Einige Hinweise werden im Fehlerprotokoll nicht gelistet.

Hinweise zu drohenden Störungen:

- Einige Hinweise werden nach dem Schließen nach 20 Sekunden wieder eingeblendet, andere nicht.
- Einige Hinweise werden im Fehlerprotokoll gelistet.
- Hinweise werden automatisch aus dem Fehlerprotokoll gelöscht, nachdem die Ursache des Hinweises behoben ist.

### 4.3.3 Warnungen

Wenn Warnungen vorliegen, wird der Smiley in den Statusinformationen orange.

Wenn zusätzliche Störungen vorliegen, hat der Smiley eine andere Farbe.

Warnungen werden in allen relevanten Menüs angezeigt.

Umgang mit Warnungen:

- Warnungen lassen sich in den Menüs schließen.
   Geschlossene Warnungen werden nach 20 Sekunden wieder eingeblendet.
- Warnungen werden im Fehlerprotokoll gelistet.
- Warnungen werden automatisch nach 5 Sekunden aus dem Fehlerprotokoll gelöscht, nachdem die Ursache der Warnung behoben ist.
- Die Anzeige der Warnung lässt sich für die Menüs ausblenden.

### 4.3.4 Störungen

Wenn eine Störung vorliegt, wird der Smiley in den Statusinformationen rot.

Störungen werden in allen relevanten Menüs angezeigt.

Umgang mit Störungen:

- Störungen lassen sich in den Menüs schließen.
   Geschlossene Störungen werden nach 20 Sekunden wieder eingeblendet.
- Störungen werden im Fehlerprotokoll gelistet.
- Störungen werden automatisch aus dem Fehlerprotokoll gelöscht, nachdem die Ursache der Störung behoben ist.

## 4.3.5 Meldungen im Menü schließen

### Vorgehen

Auf die Meldung drücken.

Die Meldung ist im Menü nicht mehr zu sehen. Wenn die Ursache der Meldung nicht behoben wird, erscheint die Meldung erneut nach 20 Sekunden.

# 4.3.6 Anzeige der Meldung für das Menü unterdrücken

### Hintergrund

Wenn eine Meldung im Menü geschlossen aber die Ursache nicht behoben wird, erscheint die Meldung in den Menüs erneut.

Wenn die Ursache der Meldung nicht sofort behoben werden kann, lässt sich die Anzeige der Meldung für das Menü unterdrücken.

### HINWEIS

1.

Nur Hinweise und Warnungen lassen sich unterdrücken. Störungen lassen sich nicht unterdrücken.

Fehlerprotokoll aufrufen.

### Vorgehen

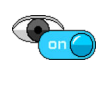

- 2. Schalter der Meldung drücken, die in den Menüs nicht mehr angezeigt werden soll.
  - ⇒ Die Meldung ist in den Menüs nicht mehr zu sehen.

Die Ursache der Meldung ist damit nicht behoben.

Die Meldung bleibt im Fehlerprotokoll auch dann bestehen, wenn der Benutzer die Ursache der Meldung behoben hat.

### HINWEIS

Wenn der Benutzer die Anzeige der Meldung unterdrückt, erfolgt für diese Meldung keine Meldungsanalyse.

# 4.3.7 Ursachen beheben

Hintergrund

Die Ursachen der Meldungen können sehr unterschiedlich sein. Die Meldungen werden solange erzeugt, bis die Ursachen behoben sind.

Erst wenn alle Ursachen der Meldungen behoben sind, werden keine Meldungen mehr angezeigt und das Fehlerprotokoll ist leer.

Wenn der Benutzer eine Ursache nicht beheben kann:

Ø Ursache von Servicepersonal beheben lassen.

# 4.4 Hilfefunktion aufrufen

Die Menüs in den Einstellungen und Informationen bieten eine Hilfefunktion mit weiterführenden Inhalten.

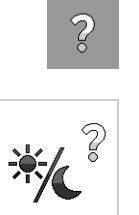

- 1. Um die Hilfefunktion zu aktivieren oder zu deaktivieren: Softkey drücken.
- 2. Um den Hilfetext anzuzeigen: Menü drücken.

| Help<br>Day/night mode                                                                                                  | Û |  |
|----------------------------------------------------------------------------------------------------|---|--|
| */                                                                                                    |   |  |
| The operating menu can be adjusted to<br>the light intensity. The following<br>setting options are available:<br>1. Day |   |  |
| <ol> <li>Night</li> <li>Automatic (can be selected for<br/>tractor ECU)</li> </ol>                                      |   |  |
|                                                                                                    |   |  |
|                                                                                                    |   |  |

⇒ Der Hilfetext wird angezeigt.

Die weiterführenden Inhalte sind auch in der Betriebsanleitung aufgeführt.

Wenn zurück in das Betriebsmenü gewechselt wird, ist die Hilfefunktion automatisch deaktiviert.

Beispiel Hilfetext | Tag-/Nachmodus

#### Straßenfahrt vorbereiten 5

Vor der Straßenfahrt

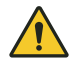

### WARNUNG

### Gefahr durch unbeabsichtigte Bewegungen von Maschinenteilen

Wenn das Betriebsterminal nicht ausgeschaltet ist, lösen Berührungen des Touchscreens ggf. Bewegungen der Maschine aus.

- Straßenmodus vor der Straßenfahrt aktivieren. \_
- Sicherstellen, dass die Maschinenfunktionen deaktiviert sind, z. B. ISOBUS Leitung der Maschine vom Traktor trennen.
- \_ Damit keine Hydraulikfunktionen ausgelöst werden, das Absperrventil der Hydraulikanlage schließen.
- 1. Am Pflug bestimmte Baugruppen, Sicherheitseinrichtungen und Funktionen prüfen und vorbereiten, siehe Betriebsanleitung Juwel 8 i.
- 2. Pflug in Transportstellung bringen, siehe Betriebsanleitung Juwel 8 i.
- 3. Softkey drücken.
  - ⇒ Das Menü öffnet sich.

Angezeigter Text: "Zum Anfahren der Position den Button gedrückt halten."

4. Solange auf die Taste 1 drücken, bis der Pflug die Transportstellung anfährt.

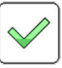

Ū,

- 5. Wenn gewünscht, die Transportfunktion einschalten.
- Ρ Einstellungen / Transport

To reach the target position, keep the button pressed

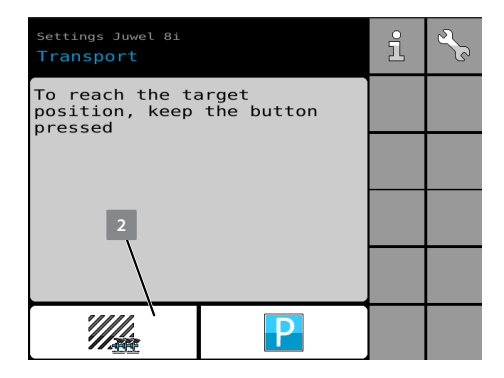

- ⇒ Die Maschinenfunktionen sind gesperrt.
- ⇒ Das Betriebsmenü kann NICHT aufgerufen werden.

### Nach der Straßenfahrt

Um die Maschinenfunktionen wieder freizugeben:

- Solange auf die Taste 2 drücken, bis das Straßensymbol 1 wieder angezeigt wird.
- ⇒ Das Betriebsmenü kann wieder aufgerufen werden.

# 6 Vorbereitungen vor dem Betrieb

# 6.1 Alle Vorbereitungen auf einen Blick

Der Benutzer kann vor jedem Auftrag die Steuerungen auftragspezifisch einstellen. Um die Steuerung auftragsspezifisch einzustellen, kann der Benutzer bestimmte Einstellungen anpassen. In der folgenden Tabelle sind die Einstellungen zu sehen, die der Benutzer für die Aussaat anpassen kann.

| Anwendungsfall                                                                                                    | Einstellung                                                                      | Erforderlich/<br>optional |
|----------------------------------------------------------------------------------------------------|----------------------------------------------------------------------------------|---------------------------|
| Der Benutzer möchte, dass die Steuerung<br>in einem bestimmten Bedienterminal ange-<br>zeigt wird.                  | ∜ Kapitel 6.2.2 "Darstellung der Menüs auf<br>Display anpassen" auf Seite 25     | Optional                  |
| Der Benutzer möchte, dass die Menüs auf<br>die volle Display-Größe angepasst sind.                                  | ♦ Kapitel 6.2.1 "Bestimmtes Bedienterminal<br>als Favoriten wählen" auf Seite 24 | Optional                  |
| Der Benutzer will das akustische Signal<br>anpassen.                                                                | Kapitel 6.3 "Akustisches Signal anpassen"<br>auf Seite 25                        | Optional                  |
| Der Benutzer will die zu bearbeitenden Flä-<br>chen und Arbeitszeiten zurücksetzen und<br>die Zählung neu beginnen. | Kapitel 6.4 "Werte der Zähler zurücksetzen"<br>auf Seite 26                      | Optional                  |
| Das Geschwindigkeitssignal wird nicht<br>erkannt.                                                                   | Kapitel 6.5 "Geschwindigkeitssignal<br>wählen" auf Seite 27                      | Erforderlich              |
| Der Benutzer möchte zwischen F-Betrieb<br>und O-Betrieb wechseln.                                                   | Kapitel 6.7 "F-Betrieb und O-Betrieb wech-<br>seln" auf Seite 30                 | Optional                  |
| Die Arbeitsstellungen passen nicht zu der aktuellen Traktormaschinenkombination.                                    | Kapitel 6.6 "Arbeitsstellungen anpassen"<br>auf Seite 29                         | Erforderlich              |

# 6.2 Einstellungen zum Bedienterminal anpassen

Um die Steuerung im Bedienterminal optimal nutzen zu können, kann der Benutzer die Einstellungen zum Bedienterminal im UT-Menü anpassen.

UT = Universal Terminal

# Vorbereitungen vor dem Betrieb

#### **Genereller Vorgang**

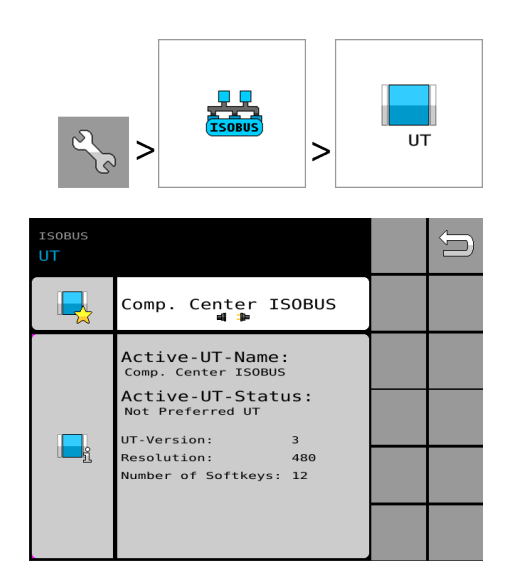

#### Voraussetzung

- √ Der Traktor fährt nicht auf der Straße.
- Bedienterminal einschalten. Siehe separate Betriebsanleitung des Bedienterminals.
- 2. UT-Menü aufrufen.
  - ⇒ Die Einstellungen öffnen sich.
- 3. Einstellungen anpassen:
  - Kapitel 6.2.1 "Bestimmtes Bedienterminal als Favoriten wählen" auf Seite 24
  - Kapitel 6.2.2 "Darstellung der Menüs auf Display anpassen" auf Seite 25

ISOBUS | UT

### 6.2.1 Bestimmtes Bedienterminal als Favoriten wählen

#### Hintergrund

Wenn in einem Traktor mehrere Bedienterminals zur Verfügung stehen, speichert die Steuerung das zuletzt gewählte Bedienterminal als favorisiertes Bedienterminal. Wenn sich das favorisierte Bedienterminal am Bussystem anmeldet, erscheint die Steuerung immer auf diesem Bedienterminal.

Wenn das favorisierte Bedienterminal nicht mehr vorhanden oder nicht angeschaltet ist: Die Steuerung wird in das Bedienterminal geladen, das ISOBUS-fähig ist und zur Verfügung steht.

Der Benutzer kann jederzeit ein anderes Bedienterminal als Favoriten wählen.

Vorgehen

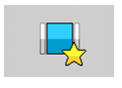

- 1. Seite der angemeldeten Bedienterminals aufrufen: Auswahlfeld drücken.
- 2. Gewünschtes Bedienterminal wählen: Optionsfeld drücken.
  - ⇒ Eine Information über den Wechsel des Bedienterminals erscheint.

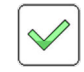

- 3. Information bestätigen.
  - ⇒ Die Steuerung öffnet sich in dem gewählten Bedienterminal.

### 6.2.2 Darstellung der Menüs auf Display anpassen

Hintergrund

Nach dem Start werden die Menüs mit optimaler Auflösung auf dem gewählten Display des Bedienterminals dargestellt. Bei bestimmten Bedienterminals sind die Menüs nicht auf die vorhandene Display-Größe angepasst. Die Bedienelemente sind dann ggf. nicht alle optimal zu sehen. Der Benutzer kann die Menüs auf die vorhandene Display-Größe anpassen. Wenn das Menü bei der Anpassung vergrößert wird, wird das Menü ggf. mit einem Qualitätsverlust in der Auflösung dargestellt.

Vorgehen

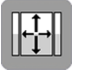

- 1. Softkey drücken.
  - ⇒ Display-Text beachten:

Hinweis: Mit dem Aktivieren dieser Einstellung wird die Darstellung der Maschinenbedienung so optimiert, dass die maximale Anzeigefläche des Bedienterminals verwendet wird. Hierdurch sind leichte Qualitätseinbußen in der Grafikdarstellung möglich.

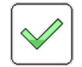

2. Information bestätigen.

⇒ Die Steuerung passt die Darstellung der Menüs an die Display-Größe an. Dazu lädt die Steuerung die Darstellung erneut.

# 6.3 Akustisches Signal anpassen

### Hintergrund

Für eine schnelle Orientierung werden in der Steuerung Meldungen und Funktionen mit zusätzlichen Signalen aufgezeigt.

### Aufruf des Menüs

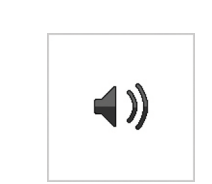

### Voraussetzung:

- $\sqrt{}$  Das ISOBUS Bedienterminal unterstützt die Funktion.
- 1. In den Einstellungen das Menü drücken.
- Settings
   Image: Constraint of the set of the se

⇒ Das Menü öffnet sich.

- 2. Um die Lautstärke zu regeln: Im Feld 1 Wert eingeben [%].
- Um die akustischen Signale zu deaktivieren: Schalter 2 drücken.

Einstellungen | Akustisches Signal

### 6.4 Werte der Zähler zurücksetzen

### Hintergrund

Die bearbeiteten Flächen und Arbeitszeiten der Maschine werden kontinuierlich von der Steuerung dokumentiert.

Um die Protokollierung neu zu beginnen, kann der Benutzer die Werte zurücksetzen. Die vorherigen Werte sind dann gelöscht.

#### HINWEIS

Wenn die protokollierten Werte z. B. für die Auftragserfassung benötigt werden:

- Vorhandene Werte vor dem Zurücksetzen notieren.

Zurückgesetzte Werte sind aus der Protokollierung gelöscht. Der Benutzer kann die Werte NICHT wiederherstellen.

### Vorgehen

| Information | Inter   |   | Û |
|-------------|---------|---|---|
|             | 0.00 ha | × |   |
| <b>Ö</b>    | 2:9     | × |   |
|             | Ę.      | × |   |
|             |         |   |   |
|             |         |   |   |

Information | Auftragszähler

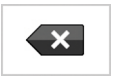

3. Gewählte Schaltfläche 2 Sekunden drücken.

1. Im Betriebsmenü die Anzeige drücken.

NICHT wiederherstellen.

⇒ Der Auftragszähler öffnet sich.

2. Sicherstellen, dass der richtige Zähler gewählt ist.

 Der Wert des gewählten Zählers ist zurückgesetzt. Beim nächsten Auftrag beginnt die Zählung des zurückgesetzten Zählers bei null.

ACHTUNG: Nach dem Zurücksetzen kann der Benutzer den Wert

### 6.5 Geschwindigkeitssignal wählen

#### Hintergrund

Um die Fahrgeschwindigkeit zu ermitteln, wird ein Geschwindigkeitssignal ausgewertet. Die Steuerung kann verschiedene Geschwindigkeitssignale für die Fahrgeschwindigkeit auswerten. Welche Geschwindigkeitssignale für die Auswertung zur Verfügung stehen, ist abhängig von der Ausrüstung der Maschine und des Traktors.

Der Benutzer kann in der Steuerung Folgendes einrichten:

- Das Geschwindigkeitssignal wählen, das die bestmöglichen Werte übermittelt. Siehe folgende Tabelle.
- Wenn das gewählte Geschwindigkeitssignal ausfällt: Ein alternatives Geschwindigkeitssignal wählen.
- Wenn kein Geschwindigkeitssignal zur Verfügung steht: Eine simulierte Fahrgeschwindigkeit einrichten.

Folgende Geschwindigkeitssignale sind möglich:

| Symbol | Geschwindigkeitssignal        | Bemerkungen                                                                                                    |
|--------|-------------------------------|----------------------------------------------------------------------------------------------------|
|        | Geschwindigkeit über<br>Grund | Wenn mehrere Signale vorhanden sind, kann der<br>Benutzer ein bestimmtes Signal wählen.                                                                                                    |
|        | GPS-Antenne                   | Zusätzlich kann der Benutzer ein alternatives Geschwin-<br>digkeitssignal wählen.<br>Wenn das in der ersten Zeile gewählte Geschwindig-<br>keitssignal nicht ausgewertet werden kann, wird das<br>alternative Geschwindigkeitssignal ausgewertet. |

### Aufruf der Einstellung

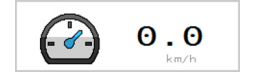

- ▶ Im Betriebsmenü die Anzeige drücken.
  - ⇒ Die Einstellungen öffnen sich.

# Bestimmtes Geschwindigkeitssignal wählen

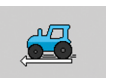

▶ Im Auswahlfeld das gewünschte Geschwindigkeitssignal wählen.

# Alternatives Geschwindigkeitssignal wählen

▶ Im Auswahlfeld das gewünschte Geschwindigkeitssignal wählen.

Simulierte Fahrgeschwindigkeit einrichten

0.0km/h

### **HINWEIS**

Wenn dieses Signal gewählt wird, erfolgt keine Erfassung der überfahrenen oder bearbeiteten Fläche (Zähler).

1. Simulierte Fahrgeschwindigkeit 1 als Geschwindigkeitssignal wählen.

Die simulierte Fahrgeschwindigkeit ist eingerichtet.

Einstellungen | Fahrgeschwindigkeit

??)

#### 6.6 Arbeitsstellungen anpassen

/ 📻

Wenn der Benutzer die Maschine an einen anderen Traktor anbaut, muss die Arbeitsstellung neu kalibriert werden. Nach dem ersten Anbau sind die Werte auf null gestellt.

1. Im Einstellungsmenü das Menü aufrufen.

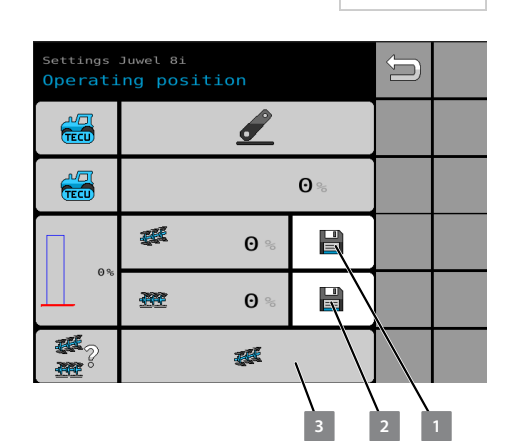

Einstellungen | Arbeitsposition

- ⇒ Die Einstellungen öffnen sich.
- 2. Maschine auf die Höhe anheben, ab der die Maschine als ausgehoben gilt.
- 3. Schaltfläche 1 drücken.
  - ⇒ Die Aushubposition ist gespeichert.
- 4. Maschine auf die Höhe absenken, ab der die Maschine in Arbeitsposition ist.
- 5. Schaltfläche 2 drücken.
  - ⇒ Die Arbeitsposition ist gespeichert.
  - Die Anzeige **3** zeigt an, ob die aktuelle Position als abge-⇒ senkt oder ausgehoben gilt.

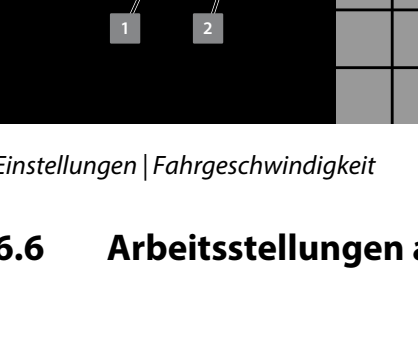

## 6.7 F-Betrieb und O-Betrieb wechseln

Von F-Betrieb auf O-Betrieb wechseln

Voraussetzung

- $\sqrt{}$  Der Pflug ist ausgehoben.
- Kurz auf Softkey drücken.
  - ⇒ Der Pflug fährt selbstständig in die Onlandstellung.
  - ⇒ Der O-Betrieb ist aktiviert.
  - ⇒ Die Darstellung des Softkeys wechselt in die Onland-Darstellung.
  - ▷ O-Betriebszenarien können gespeichert oder ausgewählt werden.

#### Alternativ

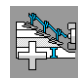

 Solange auf den Softkey drücken, bis der Vorderfurchenwert mindestens über 15 % eingestellt ist.

#### Von O-Betrieb auf F-Betrieb wechseln

#### Voraussetzung

- $\sqrt{}$  Der Pflug ist ausgehoben.
- Kurz auf Softkey drücken.
  - ⇒ Der Pflug fährt selbstständig in die Furchenstellung.
  - ⇒ Der F-Betrieb ist aktiviert.
  - ⇒ Die Darstellung des Softkeys wechselt in die Furchendarstellung.
  - ➡ F-Betriebszenarien können gespeichert und ausgewählt werden.

#### Alternativ

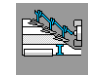

 Solange auf den Softkey drücken, bis der Vorderfurchenwert mindestens unter 15 % eingestellt ist.
# 6.8 Szenarien einrichten

#### Hintergrund

Der Benutzer kann Maschineneinstellungen in Szenarien speichern und im Betriebsmenü aufrufen.

Je nach Ausrüstung kann der Benutzer bis zu acht Szenarien einrichten:

- Vier Szenarien für den F-Betrieb
- Vier Szenarien für den O-Betrieb

Vorgehen

#### Voraussetzung

- √ Die Maschine ist auf die Betriebsart (F-Betrieb oder O-Betrieb) eingestellt, für die ein Szenario eingerichtet werden soll.
- 1. Im Betriebsmenü die Anzeige drücken.

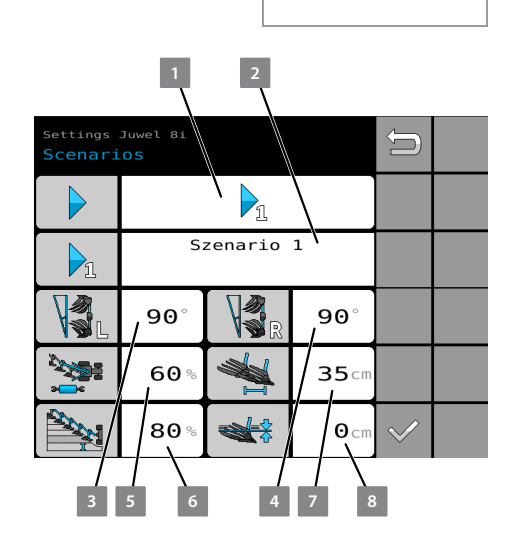

Szenario 2

Einstellungen | Szenarien

- ⇒ Die Einstellungen öffnen sich.
- 2. Im Feld 1 das Szenario wählen.
- 3. Im Feld 2 einen sprechenden Namen für das Szenario eingeben.
  - ▷ Der Name wird im Betriebsmenü nach der Auswahl angezeigt.
- 4. Werte eingeben.

| 3 | Neigung [°] für die linke Seite eingeben.  |
|---|--------------------------------------------|
| 4 | Neigung [°] für die rechte Seite eingeben. |
| 5 | Zugpunkt [%] eingeben.                     |
| 6 | Vorderfurchenbreite [%] eingeben.          |
| 7 | Arbeitsbreite [cm] eingeben.               |
| 8 | Arbeitstiefe [cm oder %] eingeben.         |
|   |                                            |

- ⇒ Die Werte sind nach der Eingabe sofort gespeichert.
- 5. Pflug auf die Einstellungen sofort einstellen.
  - $\Rightarrow \quad \text{Bei aktiviertem Szenario: Pflug fährt die Einstellungen an.}$
  - ⇒ Das Betriebsmenü öffnet sich.

### 6.9 Arbeitseinstellungen anpassen

Hintergrund

Die Bedingungen an den Arbeitsorten können sehr unterschiedlich sein. Aus diesem Grund müssen die Arbeitseinstellungen auf die vorherrschenden Bedingungen ggf. angepasst werden.

Folgende Einstellungsmöglichkeiten zählen zu den Arbeitseinstellungen:

- Arbeitsbreite
- Neigung
- Arbeitstiefe
- Vorderfurche
- Zugpunkt

Folgende Möglichkeiten stehen dem Benutzer zum Anpassen der Arbeitseinstellungen zur Verfügung:

- 🖔 Kapitel 6.9.1 "Vorhandenes Szenario aufrufen" auf Seite 32.

### 6.9.1 Vorhandenes Szenario aufrufen

.

Der Benutzer kann sich Arbeitseinstellungen in Szenarien speichern und wieder aufrufen.

#### Voraussetzung

 $\sqrt{}$  Die gewünschte Betriebsart (F-Betrieb oder O-Betrieb) ist gewählt.

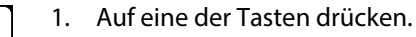

- ⇒ Das Dreieck der gewählten Taste wird gelb.
- ⇒ In den Anzeigen werden die gespeicherten Werte des Szenarios in blau angezeigt.

| 1       | 2         | 3            | A |  |
|---------|-----------|--------------|---|--|
| 0,0ha   | L         | R            | I |  |
| 60 %    | 90°<br>24 | <b>40</b> cm |   |  |
| 5 %     | Szenario  | *            |   |  |
| 200 bar |           | <b>2</b> cm  |   |  |
| Pi      | 2         | M            |   |  |

.

r

.

.

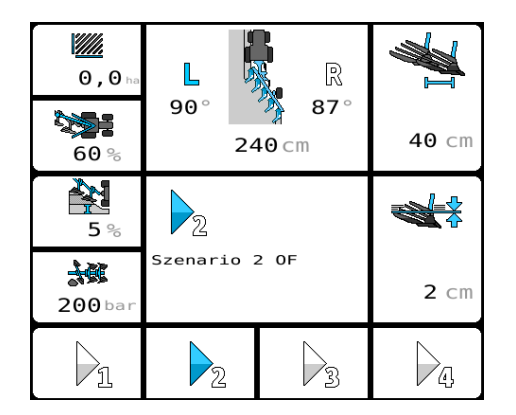

- 2. Zum Aktivieren der Szenariowerte: Taste erneut drücken.
  - ⇒ Das Dreieck der gewählten Taste wird blau.
  - ⇒ Der Pflug fährt die Einstellungen automatisch an.

Die Arbeitseinstellungen können anschließend über die Softkeys angepasst werden.

### 6.9.2 Arbeitseinstellungen manuell anpassen

Die Arbeitseinstellungen beeinflussen sich gegenseitig. Aus diesem Grund muss der Benutzer die Einstellungen in der hier angegebenen Reihenfolge durchführen.

Der Benutzer kann die Arbeitseinstellungen über folgende Softkeys manuell anpassen:

| 1.                          | Arbeitsbreite einstellen.                                                                                         |          | Arbeitsbreite vergrößern.                                                                                                    |
|-----------------------------|----------------------------------------------------------------------------------------------------|----------|----------------------------------------------------------------------------------------------------|
|                             |                                                                                                    |          | Arbeitsbreite verringern.                                                                                                    |
| 2. Arbeitstiefe einstellen. |                                                                                                    |          | Arbeitstiefe vergrößern.                                                                                                    |
|                             |                                                                                                    |          | Arbeitstiefe verringern.                                                                                                    |
| 3.                          | Neigungswinkel einstellen.                                                                                        |          | Neigungswinkel vergrößern.                                                                                                    |
|                             |                                                                                                    |          | Neigungswinkel verringern.                                                                                                    |
| 4.                          | <ul> <li>F-Betrieb: Vorderfurchenbreite ein-<br/>stellen.</li> <li>O-Betrieb: Abstand des Traktors zur</li> </ul> | <b>P</b> | <ul> <li>F-Betrieb: Vorderfurchenbreite vergrößern.</li> <li>O-Betrieb: Abstand des Traktors zur Furchen-<br/>kante vergrößern.</li> </ul> |
|                             | Furchenkante einstellen.                                                                                          |          | <ul> <li>F-Betrieb: Vorderfurchenbreite verringern.</li> <li>O-Betrieb: Abstand des Traktors zur Furchen-<br/>kante verringern.</li> </ul> |

| 5. | Zugpunkt einstellen. | - | F-Betrieb: Traktor zieht zum gepflügten Land.<br>Softkey drücken.<br>O-Betrieb: Traktor zieht zum ungepflügten<br>Land. Softkey drücken. |
|----|----------------------|---|----------------------------------------------------------------------------------------------------|
|    |                      | - | F-Betrieb: Traktor zieht zum ungepflügten<br>Land. Softkey drücken.<br>O-Betrieb: Traktor zieht zum gepflügten Land.<br>Softkey drücken. |

### 7 Betrieb

7.1 Ablauf beim Pflügen

# 7.1.1 Ablauf ohne Guide-Funktion

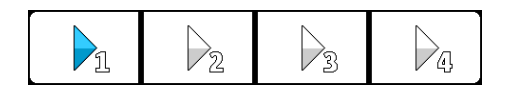

- 1. Eins der voreingestellten Szenarien wählen.
- 2. Prüfen, ob die Arbeitsbreite aus dem Szenario der aktuell benötigten Arbeitsbreite entspricht.
- 3. Ggf. die Arbeitsbreite mit Softkeys anpassen und in einem Szenario speichern.

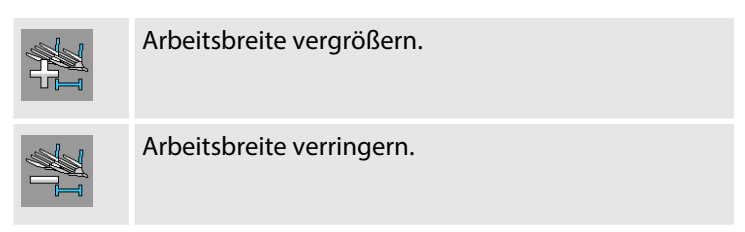

- 4. Traktormaschinenkombination in Arbeitsstellung in Position bringen.
- 5. Prüfen, ob der Pflug auf die gewünschte Seite gedreht ist.

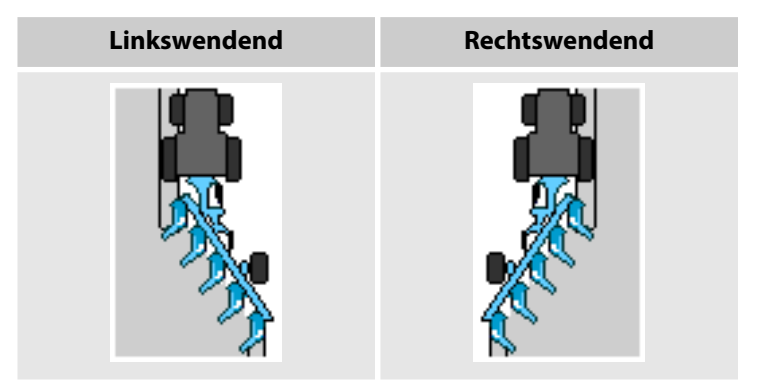

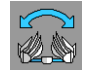

- 6. Ggf. im Bedienterminal mit Softkey die gewünschte Pflugseite einstellen.
- 7. Während der Vorwärtsfahrt die Maschine in den Boden einsetzen.
- 8. Während der Bodenbearbeitung:
  - Störungen beobachten und ggf. Fehler beheben.
  - Gefahrenbereiche überwachen.
  - Bei Problemen anhalten und Bodenbearbeitung unterbrechen.

9. Ggf. die Einstellungen manuell anpassen.

| Soft          | keys           | Manuelle Einstellung                                  |  |  |  |  |
|---------------|----------------|-------------------------------------------------------|--|--|--|--|
| Druck         |                |                                                       |  |  |  |  |
|               |                | Auslösekraft für die Überlastsiche-<br>rung wechseln. |  |  |  |  |
| -             | <u>))</u><br>1 | Druck für FlexPack wechseln.                          |  |  |  |  |
| Arbeitseinste | ellungen       |                                                       |  |  |  |  |
|               |                | Neigungswinkel nachstellen.                           |  |  |  |  |
|               |                | Arbeitstiefe nachstellen.                             |  |  |  |  |
|               |                | Vorderfurche nachstellen.                             |  |  |  |  |
|               |                | Zugpunkt nachstellen.                                 |  |  |  |  |

- ⇒ Bei Änderungen der Arbeitseinstellungen blinken die geänderten Werte und der Szenariopfeil.
- 10. Um die Arbeitseinstellungen in einem Szenario zu speichern: Gewünschte Szenariotaste 2 Sek. drücken.

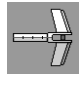

- 11. Wenn vorhanden: Mitnehmerarm auslösen.
- 12. Maschine am Vorgewende ausheben.
- 13. Kurvenfahrt einleiten.
- 14. Untergrundpacker in Mitnehmerarm einhängen.
- 15. Maschine erst in der Geradeausfahrt wieder einsetzen.
  - ⇒ Im Betriebsmenü ändert sich die Anzeige der Pflugseite.
- 16. Nach Abschluss der Bodenbearbeitung: Straßenfahrt vorbereiten.

#### **Ablauf mit Guide-Funktion** 7.1.2

 $\searrow$ 

12

1

Voraussetzung

 $\sqrt{}$ Im CCI Bedienterminal ist mit CCI.Command eine Referenzspur eingerichtet.

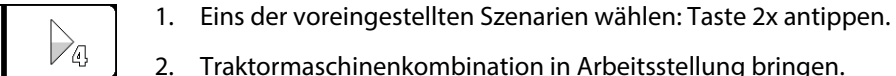

- 2. Traktormaschinenkombination in Arbeitsstellung bringen.
- 3. Prüfen, ob der Pflug auf die gewünschte Seite gedreht ist.

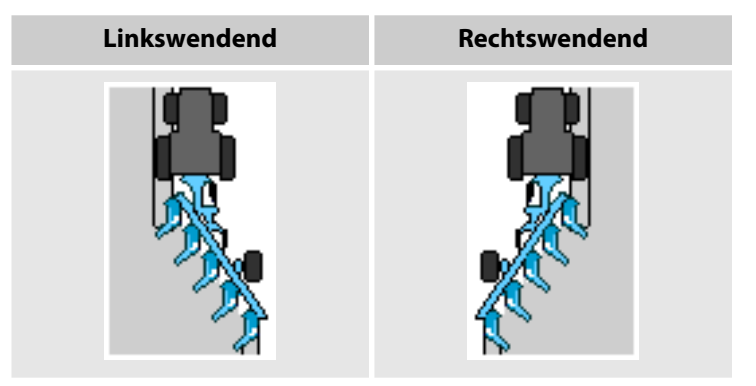

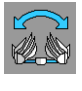

- 4. Ggf. im Bedienterminal mit Softkey die gewünschte Pflugseite einstellen.
- 5. Automatische Arbeitsbreitensteuerung (Guide-Funktion) einschalten.

HINWEIS: Die Arbeitsbreite stellt sich während der Arbeit auf dem Feld automatisch ein.

- ⇒ Die Guide-Anzeige 1 ist eingeblendet.
- Die Softkeys 2 zum Anpassen der Referenzspurnummer sind vorhanden.

|                 | 3,9 km/t<br>0% | ₩.          |                      |  |
|-----------------|----------------|-------------|----------------------|--|
| 0.0 ha          |                | R<br>R      | I                    |  |
| <b>⊘</b> %      | 150° Ҟ         | 150°<br>6cm | <b>6</b> cm          |  |
| <b>₩</b><br>0 % | Gui            | e<br>Me     | ₩<br>₩               |  |
| 200 bar         | 0<br>Line      | -1<br>/ine  | <b>40</b> cm         |  |
|                 | ▶2             |             | $\triangleright_{4}$ |  |
| 3               | / /            | 4           | 2                    |  |

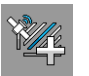

6. Einmalig die Referenzspur (Soll-Linie) 3 mit der aktuellen Fahrspur (Ist-Linie) 4 synchronisieren.

- Zur gewünschten Arbeitsspur fahren.
- Während der Vorwärtsfahrt die Maschine in den Boden einsetzen.
- Bei Arbeitsgeschwindigkeit Softkey 2 Sek. drücken.

**ACHTUNG:** Für die genaue Bearbeitung der Spuren muss der Benutzer das Synchronisieren und das Erhöhen oder Verringern der Spur bei aktiver Bodenbearbeitung durchführen.

7. Zum Anpassen der Referenzspur (Soll-Linie) 3:

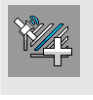

Auf nächste Fahrspur (Soll-Linie) schalten.

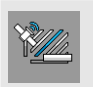

Auf vorherige Fahrspur (Soll-Linie) schalten.

Aktuelle Fahrspur (Ist-Linie) als referenzierte Fahrspur (Soll-Linie) übernehmen, dazu einen der Softkeys zwei Sekunden drücken.

**HINWEIS:** Nur wenn die Nummern der Referenzspur und die aktuelle Fahrspur übereinstimmen, erfolgt die Steuerung der Arbeitsbreite.

- 8. Während der Bodenbearbeitung:
  - Die Steuerung steuert automatisch die Arbeitsbreite.
  - Störungen beobachten und ggf. Fehler beheben.
  - Gefahrenbereiche überwachen.
  - Bei Problemen anhalten und Bodenbearbeitung unterbrechen.

9. Ggf. die Einstellungen manuell anpassen.

| Soft          | (eys     | Manuelle Einstellung                                  |  |  |  |  |  |
|---------------|----------|-------------------------------------------------------|--|--|--|--|--|
| Druck         | Druck    |                                                       |  |  |  |  |  |
|               |          | Auslösekraft für die Überlastsiche-<br>rung wechseln. |  |  |  |  |  |
| -             |          | Druck für FlexPack wechseln.                          |  |  |  |  |  |
| Arbeitseinste | ellungen |                                                       |  |  |  |  |  |
|               |          | Neigungswinkel nachstellen.                           |  |  |  |  |  |
|               |          | Arbeitstiefe nachstellen.                             |  |  |  |  |  |
|               |          | Vorderfurche nachstellen.                             |  |  |  |  |  |
|               |          | Zugpunkt nachstellen.                                 |  |  |  |  |  |

- ⇒ Bei Änderungen der Arbeitseinstellungen blinken die geänderten Werte und der Szenariopfeil.
- 10. Um die Arbeitseinstellungen in einem Szenario zu speichern: Gewünschte Szenariotaste 2 Sek. drücken.
- 11. Wenn der Benutzer die Bodenbearbeitung unterbricht und anschließend fortführt: Die Guide-Funktion einschalten.

**HINWEIS:** Aus Sicherheitsgründen wird die automatische Arbeitsbreitensteuerung bei einer Unterbrechung der Bodenbearbeitung automatisch gestoppt.

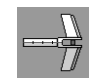

- 12. Wenn vorhanden: Mitnehmerarm auslösen.
- 13. Maschine am Vorgewende ausheben.
- 14. Kurvenfahrt einleiten.
- 15. Untergrundpacker in Mitnehmerarm einhängen.
- 16. Maschine erst in der Geradeausfahrt wieder einsetzen.
  - ⇒ Im Betriebsmenü ändert sich die Anzeige der Pflugseite.
- 17. Nach Abschluss der Bodenbearbeitung: Straßenfahrt vorbereiten.

### 7.2 Tag-/Nachtmodus wechseln

#### Hintergrund

Der Benutzer kann die Steuerung bei Tag und Nacht bedienen. Damit die Steuerung sowohl am Tag als auch in der Nacht gut zu sehen ist, stehen dem Benutzer unterschiedliche Farbdarstellungen zur Verfügung.

Wenn der Traktor die Schaltung der Traktorbeleuchtung an die Steuerung übermittelt, ändert sich die Farbdarstellung des Bedienterminals automatisch.

Wenn der Traktor die Schaltung der Traktorbeleuchtung **nicht** an die Steuerung übermittelt, muss der Benutzer den Tag-/Nachtmodus manuell wechseln.

#### **Einstellung aufrufen**

☀

\*/

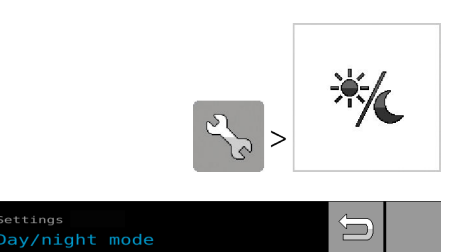

 $\bigcirc$ 

0

- Menü aufrufen.
  - ⇒ Die Einstellungen öffnen sich.

Einstellungen | Tag-/Nachtmodus

#### Tagmodus wählen

3,9 km/

L

90° 🤾

1

Szenario 1

 $P_2$ 

0%

444

240 cm

R

90

 $\searrow$ 

**4**44

////

**N** 

**X** 

80 9

<del>30</del>

200 •

0,0

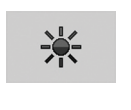

 $\odot$ 

**40** cn

\*

**40** cn

Pa

- 1. Optionsfeld <u>drücken</u>.
  - ⇒ Blau = Tagmodus ist eingestellt.
- 2. Zum Betriebsmenü wechseln.

Das Betriebsmenü ist für die Arbeit bei Tageslicht eingestellt.

Betriebsmenü im Tagmodus

#### Nachtmodus wählen

- 1. Optionsfeld 2 drücken.
  - ⇒ Blau = Nachtmodus ist eingestellt.
- 2. Zum Betriebsmenü wechseln.

Das Betriebsmenü ist für die Arbeit in Dunkelheit eingestellt.

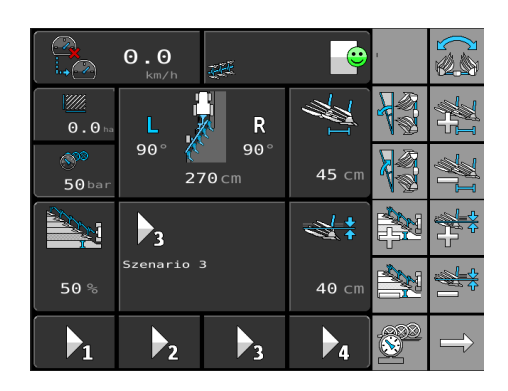

Betriebsmenü im Nachtmodus

### 8 Menüs 8.1 Bedienelemente der Menüs

Das Gestaltungsraster und die Anordnung der Bedienelemente sind abhängig vom Bedienterminal, das für die Steuerung genutzt wird. Jedes Bedienterminal hat ggf. ein anderes Gestaltungsraster.

In dieser Betriebsanleitung ist die Anordnung der Bedienelemente abgebildet, die im LEMKEN CCI-1200-Bedienterminal mit der Werkseinstellung zu sehen ist.

**Einstellungen und Informationen** 

2

3

In den Einstellungen und Informationen stehen folgende Bedienelemente zur Verfügung:

- Softkey-Leisten zur Navigation
- 2 Orientierung
  - Ausgewähltes Menü
  - Seitenangabe (aktuelle Seite/Gesamtseitenzahl)
- 3 Menüauswahl

1

Gestaltungsraster Einstellungen und Informationen

#### Menüverwaltung

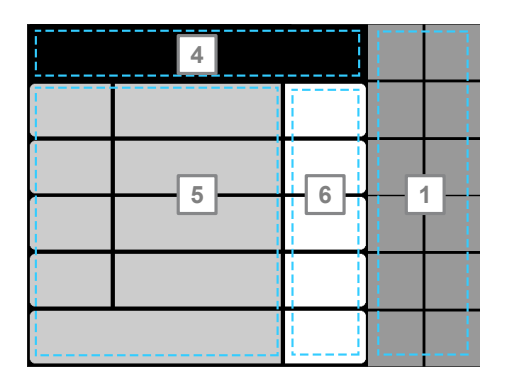

Gestaltungsraster Menüverwaltung

In den Menüverwaltungen stehen folgende Bedienelemente zur Verfügung:

- 1 Softkey-Leisten zur Navigation und Bedienung
- 4 Orientierung
  - Ausgewähltes Menü zum Gerätetyp
     Ausgewählte Menüverwaltung
  - Ggf. Seitenangabe (aktuelle Seite/Gesamtseitenzahl)
- <sup>5</sup> Anzeigen: Grauer Hintergrund = Anzeigefeld ohne Funktion
- 6 Anzeigen und Funktionen: Weißer Hintergrund = Wählbares Funktionsfeld

### 8.2 Straßenmodus

#### Hintergrund

Mit dem Straßenmodus werden alle unzulässigen Maschinenfunktionen für die Fahrt gesperrt. & Kapitel 5 "Straßenfahrt vorbereiten" auf Seite 21

Einstellmöglichkeiten:

- Transportfunktion
- Parkposition

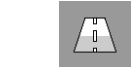

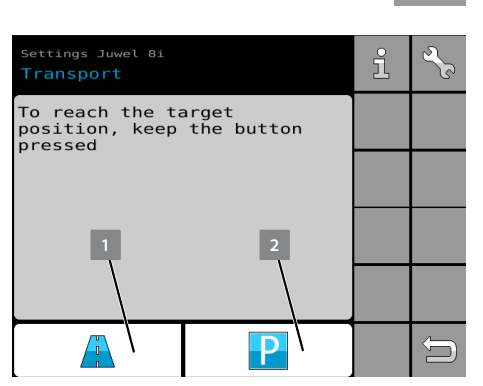

Aufruf

Transportstellung einstellen.
 Parkstellung einstellen.

Angezeigter Text: *"Zum Anfahren der Position den Button gedrückt halten."* 

Einstellungen / Transport

### 8.3 Informationen

# 8.3.1 Aufruf der Informationen

Über eine Übersichtsseite kann der Benutzer alle Informationen zur Überwachung der Maschine aufrufen.

![](_page_48_Picture_16.jpeg)

Aufruf über Softkey

Folgende Informationen sind wählbar:

| 3          | i 1/1 | 3 | N | ? |
|------------|-------|---|---|---|
| <b>())</b> |       | 5 |   |   |
|            |       |   |   |   |

- 🗞 Fehlerprotokoll, Seite 44
- 2 🗞 Zähler, Seite 45

1

3

- 🗞 Maschinenkonfiguration, Seite 46
- 4 🛯 & Sensoren, Seite 47
- 5 🛯 🗞 Software, Seite 50

Informationen

### 8.3.2 Fehlerprotokoll

Im Fehlerprotokoll kann der Benutzer Meldungen einsehen. Meldungen werden erzeugt, wenn im System Grenzwerte überschritten werden oder Probleme auftauchen. Meldungen können Störungen, Warnungen oder Hinweise sein.

Die Farbe des Smileys zeigt die Schwere der Meldung:

![](_page_49_Picture_11.jpeg)

Alles in Ordnung (grün)

![](_page_49_Picture_13.jpeg)

![](_page_49_Picture_14.jpeg)

![](_page_49_Picture_15.jpeg)

Aufruf

Zugang zur Menüverwaltung

Meldungen sind wie folgt aufgebaut:

Fehlersymbole mit Lupe

Über die Lupe kann der Benutzer Erläuterungstexte zu den Meldungen aufrufen.

| i        | Hinweis (gelb)   |
|----------|------------------|
| <u> </u> | Warnung (orange) |
| STOP     | Störung (rot)    |

Fehler-Code mit erläuternder Symbolanzeige

Schalter, mit dem der Benutzer die Anzeige der Meldungen in den Menüs unterdrücken kann (Nur für Hinweise und Warnungen):

![](_page_50_Picture_3.jpeg)

Meldung wird in den Menüs angezeigt.

Meldung wird in den Menüs unterdrückt.

### 8.3.3 Zähler

![](_page_50_Picture_7.jpeg)

1//

Õ

Õ

X

Aufruf

| Information | Inter   |   | Û |
|-------------|---------|---|---|
|             | 0.00 ha | × |   |
| <b>Ö</b>    | 2:9     | × |   |
|             | Ť       | × |   |
|             |         |   |   |
|             |         |   |   |

Information | Auftragszähler

Folgende Informationen und Funktionen stehen zur Verfügung: Bearbeitete Fläche [ha]

Einsatzstunden der Maschine [h]

Zugang zur Menüverwaltung

Zähler gesamt

![](_page_50_Picture_15.jpeg)

Diese Funktion steht im Gesamtzähler nicht zur Verfügung. Die Werte des Gesamtzählers bleiben bestehen. Der Benutzer kann die Werte nicht zurücksetzen.

Die Aufzeichnung der Werte startet, sobald die Bearbeitung startet.

Wenn die Maschine ausgehoben wird und damit die Bearbeitung stoppt, wird auch die Aufzeichnung gestoppt.

# 8.3.4 Maschinenkonfiguration

![](_page_51_Picture_4.jpeg)

Folgende Informationen stehen zur Verfügung:

- Bezeichnung der Maschine
- 2 Seriennummer
- 3 Baujahr

Aufruf

- Minimale Arbeitsbreite der Pflugschare [cm]
- Maximale Arbeitsbreite der Pflugschare [cm]

 Information Juwel 81
 1/3

 Implement configuration

 Implement configuration

 Implement configuration

 Implement configuration

 Implement configuration

 Implement configuration

 Implement configuration

 Implement configuration

 Implement configuration

 Implement configuration

 Implement configuration

 Implement configuration

 Implement configuration

 Implement configuration

 Implement configuration

 Implement configuration

 Implement configuration

 Implement configuration

 Implement configuration

 Implement configuration

 Implement configuration

 Implement configuration

 Implement configuration

 Implement configuration

 Implement configuration

 Implement configuration

 Implement configuration

 Implement configuration

 Implement configuration

 Implement configuration

 Implement configuration

 Implement configuration

 Implement configuration

 Implement configuration</td

Informationen | Gerätekonfiguration 1/3

![](_page_51_Figure_13.jpeg)

- **<sup>6</sup>** Überlastsicherung ist vorhanden?
- Arbeitstiefeneinstellung ist vorhanden?
- Onland-Ausstattung ist vorhanden?
- Guide-Funktion ist vorhanden?
- 10 Mitnehmerarm ist vorhanden?

Informationen | Gerätekonfiguration 2/3

![](_page_52_Picture_1.jpeg)

Integrierter Packer ist vorhanden?

Informationen | Gerätekonfiguration 3/3

#### 8.3.5 Sensoren

![](_page_52_Picture_5.jpeg)

Das Menü beinhaltet Informationen zu allen Sensoren der Maschine.

#### Aufruf

Folgende Informationen stehen zur Verfügung:

- Ventilaktion
  - Grau = Ventil ist nicht bestromt.
  - Blau = Ventil ist bestromt.
- Bezeichnungen des Ventils, siehe Kabelbaum (z. B. Y09.XA)

![](_page_52_Picture_13.jpeg)

Informationen | Neigung 1/7

Richtungsventil (LS-Richtung)

- 2 Kolbenraum am Drehzylinder
- 3 Ringraum am Drehzylinder
- 4 Winkelsensor
  - Aktuell berechneter Drehwinkel der Maschine [°]
  - Sensorwert [mV]

![](_page_53_Picture_1.jpeg)

Informationen | Arbeitsbreite 2/7

- 5 Richtungsventil (LS-Richtung)
- 6 Ringraum des Hydraulikzylinders
- 7 Winkelsensor
  - Sensorwert [mV]
  - Aktuell berechnete Arbeitsbreite [cm]

 Information Juwel 81
 3/7

 Front furrow
 Y09,XA

 Y09,XA
 Y016,XA

 BG7,XA
 3880/mV

 8
 10

 8
 10

 9
 Image: Constraint of the second second seco

Informationen | Vorderfurche 3/7

- Image: Second stateImage: Second stateImage: Second stateSecond stateImage: Second stateSecond state<
- FlexPack heben und senken oder Onland Verschwenkung.

10 Winkelsensor

Sensorwert [mV]
 Aktuell berechnete Vorderfurchenbreite [%]

Informationen | Arbeitstiefe 4/7

- 11 Richtungsventil (LS-Richtung)
- 12 Kolbenraum des Hydraulikzylinders am Stützrad
- 13 Winkelsensor
  - Sensorwert [mV]
  - Aktuell berechnete Arbeitstiefe [%]

| Informati<br>Tractic | on Juwel 8<br>on Point |       | 5/7            | Û |               |
|----------------------|------------------------|-------|----------------|---|---------------|
| ₿ <b>₽</b>           | Y09.XA                 |       | Y05.XA         |   |               |
|                      | BG5.XA                 | 29    | 060 m∨<br>69 % |   |               |
|                      |                        |       |                |   |               |
| 14                   |                        | 16 15 |                |   |               |
|                      |                        |       |                | Ĵ | $\rightarrow$ |

- Richtungsventil (LS-Richtung)
- 15 Hydraulikzylinder für Zugpunkt
- <sup>16</sup> Winkelsensor
  - Sensorwert [mV]
  - Aktuell berechneter Zugpunkt [%]

Informationen | Zugpunkt 5/7

![](_page_54_Picture_8.jpeg)

Informationen | Überlastsicherung 6/7

- 17 Richtungsventil (LS-Richtung)
- 18 OptiStone
- 19 Winkelsensor
  - Sensorwert [mV]
  - Aktuell berechneter Druck [bar]

![](_page_54_Picture_15.jpeg)

Informationen | Mitnehmerarm 7/7

20 Richtungsventil (LS-Richtung)21 Mitnehmerarm/FlexPack schwenken.

### 8.3.6 Software

Das Menü beinhaltet Informationen über alle angeschlossenen elektronischen Komponenten der Maschine mit den Software-Versionen.

Aufruf

10t

Folgende Informationen stehen zur Verfügung:

Information Juwel 81 Software

LPS-2

SW 0/1.00.00b14

HW Rev 1.1

1 2 3 Bezeichnung des Jobrechners

- 2 Software-Version
- 3 Hardware-Revision

Information | Software

# 8.4 Einstellungen

# 8.4.1 Aufruf der Einstellungen

Über eine Übersichtsseite kann der Benutzer alle Einstellungen der Maschine aufrufen. In den Einstellungen kann der Benutzer Grenzwerte einstellen und Funktionen der Maschine anpassen.

![](_page_55_Picture_13.jpeg)

Aufruf über Softkey

![](_page_55_Figure_15.jpeg)

Folgende Einstellungen stehen zur Verfügung:

- 🔟 🖏 Arbeitsposition, Seite 51
- 💿 🖏 Menü Guide, Seite 51
- ISOBUS, Seite 53 ⅔ TaskController, Seite 53 ⅔ Geometrie, Seite 54 ⅔ UT/Universelle Bedienterminals, Seite 56
- 🔺 🖏 Szenarien, Seite 57
- 💿 🖏 Mitnehmerarm, Seite 59
- 6 🖔 *Fahrgeschwindigkeit*, Seite 57
- 🗾 🗞 Flexpack, Seite 60
- 📧 🖏 Pflugdrehung, Seite 61
- 🧧 🔖 Anzahl angebauter Schare, Seite 61

Einstellungen 1/2

de-DE | Art.Nr. 17515806 | BA 00/09.2021

| <b>↓</b> | <b>2</b> /2 |           | Ŋ | ?             |
|----------|-------------|-----------|---|---------------|
| *        | auto 13     | 14        |   |               |
|          | <b>()</b>   | 42948<br> | Ĵ | $\rightarrow$ |

- 🔟 🔖 Hydraulische Funktionen, Seite 62
- 🔟 🖔 Überlastsicherung, Seite 64
- 12 🖏 Tag-/Nachtmodus, Seite 64
- 14 🤄 Darstellung Arbeitstiefe, Seite 65
- 15 🗞 Akustisches Signal, Seite 65
- <sup>16</sup> Zugang zum Servicemenü (Nur für Servicepersonal)

Einstellungen 2/2

### 8.4.2 Arbeitsposition

In diesem Menü kann der Benutzer einstellen, wann die Maschine mit der Aussaat automatisch beim Absenken beginnt oder beim Ausheben stoppt.

Aufruf

13

![](_page_56_Picture_12.jpeg)

Folgende Einstellmöglichkeiten und Anzeigen stehen zur Verfügung:

- 1 Anzeige des Aushubsensors
- 2 Anzeige des aktuellen Aushubwertes [%]
- Optische Anzeige der aktuell gespeicherten Arbeitsposition [%]
   schwarz = ausgehoben
  - rot = abgesenkt
- Anzeige des aktuell gespeicherten Wertes [%], ab dem der Pflug als ausgehoben gilt.
- Anzeige des aktuell gespeicherten Wertes [%], ab dem der Pflug als abgesenkt gilt.
- 6 Ausgehobene Position speichern.
- 7 Abgesenkte Position speichern.
- Status der aktuellen Arbeitsposition: ausgehoben oder abgesenkt

Mit der Guide-Funktion wird die automatische Arbeitsbreitensteuerung gesteuert.

In diesem Menü kann der Benutzer alle Einstellungen zur automatischen Arbeitsbreitensteuerung vornehmen.

![](_page_56_Figure_25.jpeg)

Einstellungen | Arbeitsposition

# 8.4.3 Menü Guide

![](_page_57_Picture_1.jpeg)

| Settings | Juwel 8i           | $\bigcirc$ |  |
|----------|--------------------|------------|--|
| Guide    |                    |            |  |
| 1        |                    |            |  |
| 4        | 45 cm 270 cm       |            |  |
| I a      | 35 cm 210 cm       |            |  |
|          | 55 m <b>330</b> cm |            |  |
|          | <b>O</b> cm        |            |  |
| 1        | 2 3 4 5            |            |  |

Einstellungen | Guide

Aufruf

- **1** Guide-Funktion einschalten oder ausschalten.
- Sollarbeitsbreite [cm] des Pfluges eingeben.
   Die Arbeitsbreite [cm] eines Pflugschares wird anhand der eingestellten Anzahl der Pflugschare berechnet und angezeigt.
- Minimal gewünschte oder zugelassene Arbeitsbreite [cm] des Pfluges eingeben.

Die Arbeitsbreite [cm] eines Pflugschares wird anhand der eingestellten Anzahl der Pflugschare berechnet und angezeigt.

 Maximal gewünschte oder zugelassene Arbeitsbreite [cm] des Pfluges eingeben.

Die Arbeitsbreite [cm] eines Pflugschares wird anhand der eingestellten Anzahl der Pflugschare berechnet und angezeigt.

Wenn der Pflug breiter pflügt, als berechnet: Arbeitsbreite [cm] korrigieren.

# 8.4.4 ISOBUS

In diesem Menü kann der Benutzer alle Menüs zu den ISOBUS-Einstellungen aufrufen.

Aufruf

(ISOBUS

![](_page_58_Picture_4.jpeg)

Zugang zu den ISOBUS-Menüs

Einstellungen | ISOBUS

### 8.4.4.1 TaskController

Mit dem Menü kann der Benutzer die Nutzung des TaskControllers einrichten.

Aufruf über Menü

Zugang zur Menüverwaltung

![](_page_58_Picture_11.jpeg)

ISOBUS | TC

![](_page_59_Picture_1.jpeg)

Folgende Einstellmöglichkeiten und Anzeigen stehen zur Verfügung: Aktuellen TaskController einschalten oder ausschalten.

![](_page_59_Picture_3.jpeg)

Informationen zum gewählten TaskController

- Anzeige, ob der TaskController mit der Steuerung verbunden ist oder nicht.
- Druck auf die Anzeige: Anderen TaskController wählen.

<mark>?</mark>i

8.4.4.2 Geometrie

In diesem Menü kann der Benutzer die Einstellungen zum Anbau der Maschine ändern.

Die Geometrie des Anbaus hat Auswirkungen auf die Steuerung. Deshalb muss der Benutzer die Einstellungen anpassen.

Aufruf

![](_page_59_Picture_11.jpeg)

| тsoвus<br>TC geom                                                                                                    | etry                    | Û |  |
|----------------------------------------------------------------------------------------------------|-------------------------|---|--|
| ÎA                                                                                                    | <b>O</b> m              |   |  |
|                                                                                                    |                         |   |  |
|                                                                                                    |                         |   |  |
| The distance A is an additionally<br>adjustable distance for the trigger<br>time of the attachment arm. \ nThe<br>greater the set distance, the earlier |                         |   |  |
| the attac                                                                                                    | hment arm is triggered. |   |  |

Zugang zur Menüverwaltung

ISOBUS | TC Geometrie

Folgende Einstellmöglichkeiten und Anzeigen stehen zur Verfügung:

![](_page_59_Picture_16.jpeg)

Der Abstand A ist ein zusätzlich einstellbarer Abstand für den Auslösezeitpunkt des Mitnehmerarms. Je größer der eingestellte Abstand ist, desto früher wird der Mitnehmerarm ausgelöst.

#### 8.4.4.3 TECU / Jobrechner des Traktors

In diesem Menü kann der Benutzer die Nutzung des Traktor Jobrechners einrichten.

Aufruf

![](_page_60_Picture_4.jpeg)

Zugang zur Menüverwaltung

Folgende Einstellmöglichkeiten und Anzeigen stehen zur Verfügung:

| ISOBUS | TECU |
|--------|------|
|--------|------|

![](_page_60_Picture_8.jpeg)

- Anzeige des gewählten Traktor Jobrechners (wenn vorhanden)
- -
- Druck auf i:

Weitere Informationen des Traktor Jobrechners aufrufen.

#### Weitere Informationen

?<sub>i</sub>

Anzeige des ISOBUS-Namens (wenn vorhanden)

- Anzeige: Source-Name (wenn vorhanden)
- Anzeige: Source-Function (wenn vorhanden)

Anzeige der Geschwindigkeitssignale:

- blau = vorhanden
- grau = nicht vorhanden

Schlupfbehaftetes Signal z. B. Kardan

Nicht schlupfbehaftetes Signal z. B. Radar

![](_page_60_Picture_22.jpeg)

. .

![](_page_60_Picture_24.jpeg)

Signal einer GPS-Antenne

#### 8.4.4.4 UT / Universelle Bedienterminals

Mit dem Menü kann der Benutzer die Nutzung eines bestimmten Bedienterminals einrichten.

Aufruf

![](_page_61_Picture_4.jpeg)

Zugang zur Menüverwaltung

Folgende Einstellmöglichkeiten und Anzeigen stehen zur Verfügung:

![](_page_61_Picture_7.jpeg)

![](_page_61_Picture_8.jpeg)

ŪΤ

Anzeige: Name des verbundenen Bedienterminals

Druck auf Anzeige: Seite aufrufen, in der ein anderes Bedienterminal gewählt werden kann.

Informationen zum Bedienterminal

![](_page_61_Picture_12.jpeg)

4

![](_page_61_Picture_13.jpeg)

Die Benutzeroberfläche der Software wird vom Bedienterminal gelöscht und erneut hochgeladen.

![](_page_61_Picture_15.jpeg)

Bei einigen Bedienterminals: Komplette Bildschirmgröße auf Bedienterminal anpassen.

Die Einstellung wird zu der jeweiligen Auswahl des Bedienterminals gespeichert. Der Benutzer kann die Einstellungen zu einigen Bedienterminals unterschiedlich handhaben.

#### HINWEIS

Softkey wird nur angezeigt, wenn die Funktion vom Bedienterminal unterstützt wird.

# 8.4.5 Szenarien

In diesem Menü kann der Benutzer Szenarien mit festeingestellten Werten für eine spätere Auswahl im Betriebsmenü speichern.

Je nach Ausrüstung kann der Benutzer bis zu acht Szenarien einrichten:

- Vier Szenarien für den F-Betrieb
- Vier Szenarien für den O-Betrieb

#### Aufruf

![](_page_62_Picture_7.jpeg)

- 1 Szenario wählen.
- 2 Name für Szenario eingeben.
- Neigung [°] für die linke Seite eingeben.
- <sup>4</sup> Neigung [°] für die rechte Seite eingeben.
- 5 Zugpunkt [%] eingeben.
- **6** Vorderfurchenbreite [%] eingeben.
- 7 Arbeitsbreite [cm] eingeben.
- 8 Arbeitstiefe [cm oder %] eingeben.

Einstellungen | Szenarien

# 8.4.6 Fahrgeschwindigkeit

In diesem Menü kann der Benutzer das Geschwindigkeitssignal wählen, das für die Fahrgeschwindigkeit ausgewertet werden soll.

Die Fahrgeschwindigkeit wird für die Berechnung der Auftragsdaten benötigt. Aus diesem Grund muss der Benutzer das Geschwindigkeitssignal mit der größtmöglichen Genauigkeit wählen.

![](_page_62_Picture_20.jpeg)

#### Aufruf

#### HINWEIS

Die Menüverwaltung ist abhängig vom eingestellten Geschwindigkeitssignal.

| Settings<br>Forward | speed              | Û |   |
|---------------------|--------------------|---|---|
| 2                   | / 🛋                |   |   |
|                     | German Agri. (DLG) |   |   |
|                     | <b>8.0</b> km/h    |   |   |
| ┣┉┥                 | 2587.45m           |   |   |
|                     |                    |   |   |
| 1                   | 2 5 6              | 4 | 3 |

Einstellungen | Fahrgeschwindigkeit

Folgende Einstellmöglichkeiten und Anzeigen stehen zur Verfügung:

- Geschwindigkeitssignal zur Ermittlung der Fahrgeschwindigkeit wählen. ♥ Siehe Mögliche Geschwindigkeitssignale, Seite 58.
- Abhängig vom gewählten Geschwindigkeitssignal:
   Anzeige der TECU-Quellenbenennung, wenn bekannt
   Anzeige der GPS-Quellenbenennung, wenn bekannt
- Anzeige der aktuellen Arbeitsgeschwindigkeit [km/h] Geschwindigkeit wird nur angezeigt, wenn ein Signal verarbeitet werden kann.

Bei simuliertem Geschwindigkeitssignal: Fahrgeschwindigkeit eingeben.

- Anzeige der zurückgelegten Distanz
   Distanz wird nur ermittelt, wenn ein Signal verarbeitet werden kann.
- Alternatives Geschwindigkeitssignal wählen.
   Wenn das oben gewählte Geschwindigkeitssignal nicht ausgewertet werden kann, wird das hier gewählte Geschwindigkeitssignal ausgewertet.
- 6 Alternatives Geschwindigkeitssignal einschalten oder ausschalten.

#### Mögliche Geschwindigkeitssignale

| Auswahl        | Signal             |
|----------------|--------------------|
| ₩.CT<br>GPS    | GPS                |
| , <u>200</u> . | TECU               |
| SIM            | Simuliertes Signal |

# 8.4.7 Mitnehmerarm

In diesem Menü kann der Benutzer einstellen, wann die Maschine die Bewegung am Mitnehmerarm auslöst.

Aufruf

![](_page_64_Picture_4.jpeg)

- Section Control des Mitnehmerarms einschalten und ausschalten.
   Zeitraum [s] eingeben, in dem das Schloss des Mitnehmerarms geöffnet ist.
- Zeitraum [s] eingeben, in dem das Schloss des Mitnehmerarms schließt.

Einstellungen | Mitnehmerarm

# 8.4.8 Flexpack

In diesem Menü kann der Benutzer einstellen, wann die Maschine die Bewegung am Mitnehmerarm auslöst.

Aufruf

000

![](_page_65_Picture_4.jpeg)

- **1** FlexPacksteuerung einschalten oder ausschalten.
- 2 Druckwert 1 [bar] eingeben.
- 3 Druckwert 2 [bar] eingeben.
- Steuerung des Mitnehmerarms einschalten und ausschalten.
   Nur aktiv, wenn FlexPacksteuerung ausgeschaltet ist.
- FlexPack drucklos schalten, z. B. für Wartungstätigkeiten.

Einstellungen | Flexpack 1/2

![](_page_65_Figure_11.jpeg)

Einstellungen | Flexpack 2/2

- Maximale Zeit [s] eingeben, in der der FlexPack vor der Drehung ausgehoben wird.
- 2 Maximale Zeit [s] eingeben, in der der FlexPack nach der Drehung abgesenkt wird.

# 8.4.9 Pflugdrehung

Während der Pflugdrehung wird der Pflug über den Rahmeneinschwenkzylinder eingeschwenkt.

Um mehr Bodenfreiheit beim Drehen zu erzeugen, kann der Benutzer in diesem Menü die Rahmeneinschwenkung beeinflussen.

Aufruf

![](_page_66_Picture_5.jpeg)

- 1 Wert [%] eingeben.
  - > 0 = Mehr Bodenfreiheit, längere Zeit beim Drehen
  - < 0 = Weniger Bodenfreiheit, schnellere Drehung

Einstellungen | Pflugdrehung

# 8.4.10 Anzahl angebauter Schare

In diesem Menü kann der Benutzer die Anzahl der angebauten Schare für die Berechnung der Arbeitsbreite einstellen.

![](_page_66_Picture_12.jpeg)

Settings Juwel &i Number of attached share

Einstellungen | Anzahl angebauter Schare

1 Anzahl der angebauten Schare eingeben.

# 8.4.11 Hydraulische Funktionen

In diesem Menü kann der Benutzer die Geschwindigkeit einrichten, in der die hydraulischen Funktionen durchgeführt werden.

![](_page_67_Picture_3.jpeg)

Aufruf

![](_page_67_Picture_4.jpeg)

Einstellungen | Arbeitsbreite 1/5

- 1 Arbeitsbreite vergrößern [%]
- 2 Arbeitsbreite verringern [%]
- Automatische Einstellung der Arbeitsbreite nach der Aktivierung eines Szenarios [%]
- Automatische Einstellung der Arbeitsbreite nach einer Drehung [%]
- Automatische Einstellung der Arbeitsbreite mit der Guide-Funktion
   [%]

![](_page_67_Figure_10.jpeg)

Einstellungen | Neigung 2/5

- Neigungswinkel vergrößern [%]
- 2 Neigungswinkel verringern [%]
- Automatische Einstellung des Neigungswinkels nach der Aktivierung eines Szenarios [%]
- Automatische Einstellung des Neigungswinkels nach einer Drehung [%]
- Automatische Einstellung des Neigungswinkels nach der Straßenfahrt [%]

| Settings<br>Front f | Juwel 8i<br>Urrow | 3/5               | Û |               |
|---------------------|-------------------|-------------------|---|---------------|
|                     |                   | 0 %               |   |               |
|                     |                   | <b>O</b> %        |   |               |
|                     |                   | <b>O</b> %        |   |               |
|                     |                   | 0%                |   |               |
|                     |                   | <b>0</b> %<br>4 5 | Ļ | $\rightarrow$ |

Einstellungen | Vorderfurche 3/5

- Settings Juwel 81
   4/5

   Working depth
   0 %

   0 %
   0 %

   0 %
   0 %

   0 %
   0 %

   0 %
   0 %

   0 %
   0 %

   0 %
   0 %

   0 %
   0 %

   0 %
   0 %

   1
   2

   1
   2
- 1 Arbeitstiefe vergrößern [%]

Vorderfurchenbreite vergrößern [%]
 Vorderfurchenbreite verringern [%]

vierung eines Szenarios [%]

hung [%]

ßenfahrt [%]

- 2 Arbeitstiefe verringern [%]
- Automatische Einstellung der Arbeitstiefe nach der Aktivierung eines Szenarios [%]

3 Automatische Einstellung der Vorderfurchenbreite nach der Akti-

Automatische Einstellung der Vorderfurchenbreite nach einer Dre-

Automatische Einstellung der Vorderfurchenbreite nach der Stra-

- Automatische Einstellung der Arbeitstiefe nach einer Drehung [%]
- Automatische Einstellung der Arbeitstiefe nach der Straßenfahrt
   [%]

Einstellungen | Arbeitstiefe 4/5

![](_page_68_Figure_10.jpeg)

- 1 Zugpunkt vergrößern [%]
- 2 Zugpunkt verringern [%]
- Automatische Einstellung des Zugpunktes nach der Aktivierung eines Szenarios [%]
- Automatische Einstellung des Zugpunktes nach einer Drehung [%]
- Automatische Einstellung des Zugpunktes nach der Straßenfahrt
   [%]

| Settings<br>Flexpac | Juwel 8i<br>K | 5/5        | Û |               |
|---------------------|---------------|------------|---|---------------|
|                     | /             | <b>⊙</b> % |   |               |
| ↓<br>↓              |               | <b>⊙</b> % |   |               |
|                     |               | <b>O</b> % |   |               |
| Ŷ                   |               | <b>0</b> % |   |               |
|                     |               |            | Ĵ | $\rightarrow$ |
|                     | 2 3           | 4          |   |               |

- FlexPack ausheben [%]
- FlexPack absenken [%]
- **FlexPack nach hinten schwenken** [%]
- FlexPack nach vorn schwenken [%]

Einstellungen | Flexpack 5/5

# 8.4.12 Überlastsicherung

In diesem Menü kann der Benutzer zwei Druckwerte speichern, bei denen die Überlastsicherung ausgelöst wird. Im Betriebsmenü kann der Benutzer zwischen diesen beiden Druckwerten während der Arbeit umschalten.

![](_page_69_Picture_9.jpeg)

Aufruf

![](_page_69_Picture_11.jpeg)

Druckwert 1 [bar] eingeben.

2 Druckwert 2 [bar] eingeben.

**Uberlastsicherung drucklos schalten, z. B. für Wartungstätigkeiten.** 

Einstellungen | Überlastsicherung

# 8.4.13 Tag-/Nachtmodus

Über dieses Menü kann der Benutzer die farbliche Anzeige des Betriebsmenüs für Tag und Nacht steuern.

Aufruf

![](_page_69_Picture_19.jpeg)

![](_page_70_Picture_1.jpeg)

Folgende Einstellmöglichkeit steht zur Verfügung:

- 1 Tagmodus
- Nachtmodus 2

darstellung.

3 Automatische Umstellung des Tag-/Nachtmodus Dieser Modus ist nur dann auswählbar, wenn ein dazugehöriges Signal vom Traktor übermittelt wird. Sobald die Traktorbeleuchtung eingeschaltet wird, ändert sich die Farbdarstellung des Bedienterminals automatisch auf die Nacht-

Einstellungen | Tag-/Nachtmodus

#### **Darstellung Arbeitstiefe** 8.4.14

![](_page_70_Picture_8.jpeg)

ĺ)

1

0

 $\bigcirc$ 

**0** cm

0 cm

100

Aufruf

Im Betriebsmenü die Arbeitstiefe in cm anzeigen lassen. 1

In diesem Menü kann der Benutzer wählen, ob die Arbeitstiefe im Bedienterminal in cm oder % angezeigt werden soll. Zusätzlich kann der Benutzer den Wertebereich definieren, in dem die Arbeitstiefe wäh-

- 2 Im Betriebsmenü die Arbeitstiefe in % anzeigen lassen.
- Anzeige der aktuellen Arbeitstiefe in cm und %.

rend der Arbeit angepasst werden kann.

- Wert zu der eingegebenen minimalen und maximalen Arbeitstiefe in %
  - Grau = Anzeige
  - Weiß = Minimalen und maximalen Wert [%] eingeben.
- Wert zu der eingegebenen minimalen und maximalen Arbeitstiefe in cm
  - Grau = Anzeige
  - Weiß = Minimalen und maximalen Wert [cm] eingeben.

Einstellungen | Darstellung Arbeitstiefe

0

100

100

\*

\*

#### 8.4.15 **Akustisches Signal**

In diesem Menü kann der Benutzer das akustische Signal des Warntons einstellen.

![](_page_70_Picture_22.jpeg)

Aufruf

| Settings<br>Acoustic signal |          |  |  |
|-----------------------------|----------|--|--|
| <b>(</b> )                  | / 100%   |  |  |
| <b>,</b> ")                 | <b>~</b> |  |  |
|                             |          |  |  |
| 1 2                         |          |  |  |
|                             |          |  |  |

Einstellungen | Akustisches Signal

Folgende Einstellmöglichkeit steht zur Verfügung:

- Wenn Einstellung am Bedienterminal möglich: Lautstärke einstellen.
- 2 Signal einschalten oder ausschalten.
# Index

## A

| Akustisches Signal                      |
|-----------------------------------------|
| anpassen                                |
| Überblick Menü                          |
| Anzahl angebauter Schare                |
| Überblick Menü 61                       |
| Anzeigen                                |
| Betriebsmenü                            |
| Arbeitsbreite der Pflugkörper           |
| anpassen                                |
| Arbeitseinstellungen                    |
| anpassen                                |
| Arbeitsposition 51                      |
| Arbeitsstellung                         |
| anpassen                                |
| Arbeitstiefe                            |
| anpassen                                |
| Automatische Arbeitsbreitensteuerung 51 |
|                                         |

## B

| Bedienelemente               |     |
|------------------------------|-----|
| Menüs                        | 42  |
| Überblick                    | . 9 |
| Bedienterminal               |     |
| Einstellungen anpassen       | 23  |
| Favoriten wählen             | 24  |
| Menü UT                      | 56  |
| Bestimmungsgemäße Verwendung | 3   |
| Betrieb                      | 35  |
| Grundlegende Bedienung       | 15  |
| vorbereiten                  | 23  |
| Betriebsmenü                 | . 9 |
| Anzeigen                     | 13  |
| Bedienelemente               | . 9 |
| Softkeys                     | 10  |
| Überblick                    | . 9 |

## D

| arstellung Arbeitstiefe     |
|-----------------------------|
| Überblick Menü              |
|                             |
| nführung in die Anleitung 1 |
| nstellungen                 |
| Menüaufruf                  |
| Übersicht                   |
| Werte ändern                |

#### F

| •                   |    |
|---------------------|----|
| F-Betrieb           | 30 |
| Fahren auf Straße   | 21 |
| Fahrgeschwindigkeit |    |
| Signal wählen       | 27 |
| Überblick Menü      | 57 |
| Fehlerprotokoll     |    |
| Überblick Menü      | 44 |
| FlexPack            |    |
| Überblick Menü      | 60 |
| Funktionen schalten | 16 |
|                     |    |

## G

| Geometrie              | 54 |
|------------------------|----|
| Grundlegende Bedienung | 15 |
| Guide-Funktion         |    |
| Menübeschreibung       | 51 |

### Н

| . 19 |
|------|
|      |
| . 17 |
|      |
| 62   |
|      |

### Index

#### I

| Information |
|-------------|
| Menüaufruf  |
| Übersicht   |
| ISOBUS      |
|             |

## J

| Jobrechner . | <br> | • | • |  |  | • | • | • | • |  | • | • | • | • | • | • | • | • | • | 5 | 0 |
|--------------|------|---|---|--|--|---|---|---|---|--|---|---|---|---|---|---|---|---|---|---|---|
|              |      |   |   |  |  |   |   |   |   |  |   |   |   |   |   |   |   |   |   |   |   |

#### Μ

| Maschine                 |    |
|--------------------------|----|
| steuern                  | 35 |
| Maschinenkonfiguration   | 46 |
| Meldung                  |    |
| Anzeige unterdrücken     | 19 |
| schließen                | 18 |
| Meldungen                |    |
| Generelles Vorgehen      | 16 |
| Überblick                | 16 |
| Menü                     |    |
| Akustisches Signal       | 65 |
| Anzahl angebauter Schare | 61 |
| Arbeitsposition          | 51 |
| Bedienelemente           | 42 |
| Darstellung Arbeitstiefe | б5 |
| Fahrgeschwindigkeit      | 57 |
| Fehlerprotokoll          | 44 |
| FlexPack                 | 60 |
| Geometrie                | 54 |
| Guide                    | 51 |
| Hilfe                    | 19 |
| Hydraulische Funktionen  | 62 |
| ISOBUS                   | 53 |
| Jobrechner               | 50 |
| Maschinenkonfiguration   | 46 |
| Mitnehmerarm             | 59 |
| Pflugdrehung             | 61 |
|                          |    |

| Sensoren            | 7  |
|---------------------|----|
| Szenarien           | 57 |
| Tag-/Nachtmodus 6   | 54 |
| TaskController      | 53 |
| TECU                | 5  |
| Überlastsicherung 6 | 54 |
| UT                  | 6  |
| Zähler              | 5  |
| Mitnehmerarm        |    |
| Überblick Menü      | 59 |

#### Ν

| Neigung    |      |      |   |      |   |       |   |       |   |   |     |   |    |
|------------|------|------|---|------|---|-------|---|-------|---|---|-----|---|----|
| anpassen . | <br> | <br> | • | <br> | • | <br>• | • | <br>• | • | • | • • | • | 32 |

## 0

| O-Betrieb . | ••• |  | • | • | • | • | • | • | • | • | • | • | • | • | • | • | • | • | • | • | • | 3 | 0 |
|-------------|-----|--|---|---|---|---|---|---|---|---|---|---|---|---|---|---|---|---|---|---|---|---|---|
|             |     |  |   |   |   |   |   |   |   |   |   |   |   |   |   |   |   |   |   |   |   |   |   |

### Ρ

| Pflugdrehung                                                  |    |
|---------------------------------------------------------------|----|
| Überblick Menü                                                | 61 |
| Pflügen                                                       | 35 |
| Protokollierung der bearbeiteten Flächen und<br>Arbeitszeiten | 26 |

#### R

|--|

## S

| Sachschäden         |
|---------------------|
| Sensoren            |
| Sichere Bedienung 8 |
| Signalwörter        |
| Softkeys            |
| Menüaufruf          |
| Navigation          |
| Sprache             |
| Spracheinstellung   |
| Störungen           |
| Vorgehen            |
|                     |

| Symbole           | . 5 |
|-------------------|-----|
| Szenarien         |     |
| einrichten        | 31  |
| Überblick Menü    | 57  |
| Szenario aufrufen | 32  |
|                   |     |

## Т

| Tag-/Nachtmodus     |     |
|---------------------|-----|
| Überblick Menü      | 64  |
| wechseln            | 40  |
| TaskController      | 53  |
| TECU                | 55  |
| Textkennzeichnungen | . 5 |

## U

| Überlastsicherung |    |
|-------------------|----|
| Überblick Menü    | 64 |
| UT                | 56 |

#### V

| Vo | rbereitung                     |    |
|----|--------------------------------|----|
|    | Akustisches Signal             | 25 |
|    | Arbeitseinstellungen anpassen  | 32 |
|    | Arbeitsstellung anpassen       | 29 |
|    | Signal für Fahrgeschwindigkeit | 27 |
|    | Straßenfahrt                   | 21 |
|    | Übersicht                      | 23 |
|    | vor Betrieb                    | 23 |
|    | Werte der Zähler zurücksetzen  | 26 |
| Vo | rderfurchenbreite              |    |
|    | anpassen                       | 32 |
| w  |                                |    |
| Wa | arnhinweise                    |    |
|    | Aufbau                         | 3  |
| Wa | arnungen                       |    |
|    |                                |    |

| Fehlerprotokoll | 44   |
|-----------------|------|
| Vorgehen        | . 17 |

| Wechseln     |   |
|--------------|---|
| zu F-Betrieb | ) |
| zu O-Betrieb | ) |
| Werte        |   |
| ändern       | 5 |

## Ζ

| Zähler             |    |
|--------------------|----|
| Überblick Menü     | 45 |
| Werte zurücksetzen | 26 |
| Zielgruppen        | 2  |
| Zuglinie           |    |
| anpassen           | 32 |

LEMKEN GmbH & Co. KG Weseler Straße 5 46519 Alpen Telefon: +49 2802 81-0 Telefax: +49 2802 81-220 E-Mail: info@lemken.com Internet: www.lemken.com